# Évolutions V7 2024 CONNECT 2024

#### SOMMAIRE

Toutes les DSN mensuelles de la période de 2023 doivent être déposées et acceptées avant installation de la version V7. TOUS les bulletins de janvier 2024 doivent être revalidés pour prendre en compte la mise à jour du

TOUS les bulletins de janvier 2024 doivent être revalidés pour prendre en compte la mise à jour du cahier technique DSN 2024.

Après installation de la version 2024, les DSN mensuelles et signalements pourront être déposées uniquement à partir du 25/01/2024.

Les sujets, dont le sommaire indique <sup>VVP</sup>, nécessitent des manipulations AVANT la validation ou revalidation des bulletins de salaire de janvier.

| 1. | ÉVOLUT     | IONS LIÉES À LA DSN (CT 2024)                                                                   | 6  |
|----|------------|-------------------------------------------------------------------------------------------------|----|
|    | 1.1 Mise   | en place du bloc S21.G00.58 – éléments de revenu calculés en net                                | 6  |
|    | 1.1.1      | Explications                                                                                    | 6  |
|    | 1.1.2      | Comment contrôler les éléments déclarés dans le bulletin de salaire ?                           | 6  |
|    | 1.1.3      | Comment contrôler les éléments dans la DSN mensuelle ?                                          | 7  |
|    | 1.1.4      | Point particulier pour la déclaration des heures supplémentaires exonérées                      | 7  |
|    | 1.1.5      | Comment effectuer un rappel d'heures supplémentaires exonérées ?                                | 8  |
|    | 1.1.6      | Comment effectuer un rappel du MNS pour le déclarer dans la rubrique S21.G00.58 ?               | 9  |
|    | 1.1.7      | Que fait le programme pour la mise en place du bloc 58 ?                                        | 9  |
|    | 1.2 Évolut | ions liées au FCTU (Fin de contrat de Travail Unique)                                           | 10 |
|    | 1.2.1      | Modification de la déclaration des bases assujetties pour les salariés affiliés à une caisse CP |    |
|    | 1.2.2      | Mois de la DSN mensuelle de rattachement des éléments déclarés dans le FCTU                     |    |
|    | 1.2.3      | Gestion des nouveaux CRM                                                                        |    |
|    | 1.3 Autre  | s évolutions du cahier technique DSN 2024                                                       | 10 |
|    | 1.3.1      | Déclaration des Individus non-salariés                                                          |    |
|    | 1.3.2      | Déclaration des individus nés à l'étranger                                                      |    |
|    | 4.2.2      |                                                                                                 |    |
|    | 1.3.3      | Les dispositifs publiques en DSN : supression du code 50 – emploi d'avenir 🖤                    |    |
|    | 1.3.4      | Composant de base assujettie U/- Plafond de securite social                                     |    |
|    | 1.4 Misea  | a jour du referentiel du nouveau cahier technique 2024                                          |    |
|    | 1.4.1      | Quelles rubriques sont mises à jour ?                                                           |    |
|    | 1.4.2      | Quels sont les codes ajoutés ?                                                                  |    |
| _  | 1.4.3      | Mise à jour des contrôles suite au nouveau cahier technique 2024                                |    |
| 2. | LA GEST    | ION DES RAPPELS DE COTISATIONS EN 2024                                                          |    |
|    | 2.1 La déc | claration du taux de cotisation en DSN lors d'un rappel                                         |    |
|    | 2.1.1      | Nouveau visuel en onglet DSN/Rappels de cotisation du calcul de bulletin                        |    |
|    | 2.1.2      | Exemple : 1 seul rappel de cotisation pour une erreur de taux a été saisie dans le bulletin     |    |
|    | 2.2 Les m  | odes de rappel de cotisation                                                                    | 16 |
| _  | 2.3 Rappe  | el de taux AGIRC-ARRCO                                                                          | 17 |
| 3. | EVOLUT     | IONS LIEES A LA LOI DE FINANCEMENT DE LA SECURITE SOCIALE 2024                                  | 17 |
|    | 3.1 Cotisa | tion Allocations familiales à taux réduit                                                       |    |

|    | 3.1.1       | Explications                                                                | 17 |
|----|-------------|-----------------------------------------------------------------------------|----|
|    | 3.1.2       | Gestion du seuil d'éxoneration mensuel et annuel                            | 17 |
|    | 3.1.3       | État de contrôle AF_ANNUEL_2024.STD                                         | 18 |
|    | 3.1.4       | Que fait le programme ?                                                     | 19 |
|    | 3.2 Cotisat | ion Maladie à taux réduit                                                   | 20 |
|    | 3.2.1       | Explications                                                                | 20 |
|    | 3.2.2       | Gestion du seuil d'éxoneration mensuel et annuel                            | 20 |
|    | 3.2.3       | État de contrôle MAL_ANNUEL_2024.STD                                        | 21 |
|    | 3.2.4       | Que fait le programme ?                                                     | 22 |
| 3  | 3.3 Autres  | évolutions liées à la LFSS                                                  | 22 |
|    | 3.3.1       | Exonération JEI                                                             | 22 |
| 4. | ÉVOLUTI     | ONS LIÉES AU CALCUL DE BULLETIN                                             | 23 |
| 4  | 4.1 MNS (I  | Nontant Net Social) : nouveau calcul                                        | 23 |
|    | 4.1.1       | Pourquoi une évolution ?                                                    | 23 |
|    | 4.1.2       | Que peut faire l'utilisateur ?                                              | 23 |
|    | 4.1.3       | Récapitulatif de ce qui entre dans le calcul du MNS                         | 23 |
|    | 4.1.4       | Que fait le programme ?                                                     | 24 |
|    | 4.2 Contra  | ts de professionnalisation                                                  | 25 |
|    | 4.2.1       | Appliquer le barème légal et majoré pour un contrat de professionnalisation | 25 |
|    | 4.2.2       | Salarié en CDI en contrat de professionnalisation                           | 26 |
|    | 4.2.3       | Changement d'âge                                                            | 26 |
|    | 4.2.4       | Que fait le programme pour les contrats de professionnalisation ?           | 26 |
|    |             | Ma Star                                                                     |    |
| 4  | 4.3 Transp  | ort : cotisation caisse CP < 7                                              | 28 |
|    | 4.3.1       | Nouvelle cotisation Caisse CP dans le transport                             | 28 |
|    | 4.3.2       | Comment ajouter la cotisation Caisse CP dans le transport ?                 | 28 |
|    | 4.3.3       | Que fait le programme pour la cotisation caisse CP dans le transport ?      | 29 |
| 4  | 4.4 Mise à  | jour de la valeur du SMIC                                                   | 29 |
| 4  | 4.5 Impact  | de la maladie non professionnelle sur les droits à conges payes             | 29 |
| 4  | 4.6 Gestion | n des arrondis des tarifs conventionnels                                    | 30 |
| 4  | 4.7 PASS N  | IAVIGO : choix d'impression de la part imposable                            | 30 |
| -  | 4.8 Gestion | n des salaries de + 65 ans ou plus                                          | 30 |
| 5. | EVOLUTI     |                                                                             |    |
|    | 5.1 IDCC 1  | USU : changement des cotisations de prevoyance                              | 31 |
|    | 5.1.1       | wise a jour des taux de prevoyance au 01/01/2024                            | 31 |
|    | 5.1.2       | Coaes ae base assujettie des prevoyances RPO                                | 31 |
|    | 5.1.3       | Cotisation CESA : dispatche en codes 11 et 13                               | 31 |
|    | 5.1.4       | Les frais de santé                                                          | 32 |
|    | 5.1.5       | Prévoyance supplémentaire GSP                                               | 33 |
|    |             |                                                                             |    |

| 5.2 IDC0  | C 7018 : PAYSAGE                                                                  |    |
|-----------|-----------------------------------------------------------------------------------|----|
| E 7 1     | Castion das agants da maitrisa dans l'IDCC 7018                                   | 26 |
| 5.2.1     | Gestion des agents de maitrise dans FIDCC 7018                                    |    |
| 5.2.2     | Comment saisir des indemnités de déplacement 2                                    |    |
| 5.2.5     | Comment saisir des indemnités de trajet zone 2.2                                  |    |
| 5.2.4     | Comment suisi les indeminités de trajet zone 2 ?                                  |    |
| 5.2.5     | Les retraites supplementaires TAM                                                 |    |
| 5.2.0     |                                                                                   |    |
| 5.2.7     |                                                                                   |    |
| 5.2.8     | Les jrais de sante non caare                                                      |    |
| 5.2.9     | Comment affecter les nouveaux profils à l'entreprise ?                            |    |
| 5.3 IDC0  | 2 1404 : MATÉRIEL AGRICOLE                                                        | 41 |
| 5.3.1     | Comment mettre en place la prime d'ancienneté ? (modifié le 02/02/2024)           |    |
| 5.3.2     | Comment saisir des heures d'astreinte ?                                           |    |
| 5.3.3     | Comment saisir des heures de travail de nuit ?                                    |    |
| 5.3.4     | Comment saisir des indemnités de panier ?                                         |    |
| 5.3.5     | Les prévoyances                                                                   |    |
| 5.3.6     | Les frais de santé non cadre                                                      |    |
| 5.3.7     | Les frais de santé cadre                                                          |    |
|           | AM &                                                                              |    |
| 5.3.8     | Comment utiliser les profils de frais de santé ? V                                |    |
| 5.4 IDC0  | 21505 : nationale du commerce de détail alimentaire                               |    |
| 5.4.1     | Prime de remplacement                                                             |    |
| 5.4.2     | Cotisations de prévoyances et de mutuelle                                         |    |
| 5.4.3     | Comment utiliser les profils de frais de santé et prévoyance ?                    |    |
| 6. IDCC 7 | 024 : PARTICULARITÉ 9331 GIRONDE                                                  |    |
| 6.1 Prim  | e spéciale pour travaux pénibles                                                  |    |
| 6.2 Inde  | mnité mensuelle lampe à acétylène                                                 |    |
| 6.3 Inde  | mnité repas                                                                       |    |
| 6.4 Inde  | mnité traiet                                                                      |    |
| 6.5 Inde  | mnité de soin pour animaux                                                        |    |
| 6.6 Coti  | sations de prévoyance et de mutuelle                                              |    |
| 6.6.1     | Cotisations de prévovances                                                        |    |
|           |                                                                                   |    |
| 6.7 IDC0  | C 7020 : cotisation CAVEC $^{\bigvee \mathcal{Y} \mathcal{P}}$                    | 53 |
| 6.7.1     | Que doit faire l'utilisateur pour utiliser la cotisation CAVEC dans la CVC 7020 ? |    |
| 6.7.2     | Que fait le programme ?                                                           |    |
| 6.8 IDC0  | C 1501 : Primes                                                                   | 55 |
| 6.8.1     | Prime d'ancienneté                                                                |    |
|           |                                                                                   |    |

|    | 6.8.   | .2 Prime de blanchissage                                                           | . 55 |
|----|--------|------------------------------------------------------------------------------------|------|
|    | 6.9 IC | DCC 0992 : Boucherie                                                               | . 56 |
|    | 6.10IC | DCC 1979 : HCR                                                                     | . 56 |
|    | 6.11IC | DCC 9112 : Avantage en nature vin                                                  | . 57 |
|    | 6.12IC | DCC 2596 : Lignes et commentaires de Prime CA                                      | . 57 |
|    | 6.13IC | DCC 1534 : les emplois                                                             | . 57 |
|    | 6.14IC | DCC 1979 : pourboire archivé                                                       | . 57 |
|    | 6.15IC | DCC 1996 : Ajout de lignes dans les modèles de bulletin Agent de maîtrise          | . 57 |
|    | 6.16N  | Aise à jour des valeurs conventionnelles                                           | . 58 |
| 7. | AUT    | TRES ÉVOLUTIONS                                                                    | . 58 |
|    | 7.1 Le | es lignes d'alertes et d'information                                               | . 58 |
|    | 7.1.   | .1 Ligne d'information HJ_INDEM.STD                                                | . 58 |
|    | 7.1.   | .2 Ligne d'alerte PLAF_ABS01.STD pour le prorata du plafond de Sécurité Sociale    | . 58 |
|    | 7.1.   | .3 Ligne d'alerte pour le dépassement du contingent des Heures supplémentaires     | . 59 |
|    | 7.2 Le | es modèles de bulletins                                                            | . 60 |
|    | 7.2.   | .1 Les modèles de bulletin pour les VRP exclusifs                                  | . 60 |
|    | 7.2.   | .2 Les modèles de bulletin CDD                                                     | . 60 |
|    | 7.2.   | .3 Les modèles de bulletin Mandataire dans le bâtiment                             | . 60 |
|    | 7.3 N  | louveau sous thème Maintien de salaire                                             | . 60 |
|    | 7.4 Év | volutions diverses                                                                 | . 61 |
|    | 7.5 Sa | alarié en multi employeur – modification des plafonds de prévoyance et frais santé | . 61 |
| 8. | COF    | RRECTIONS                                                                          | .62  |
|    |        |                                                                                    |      |

#### 1. ÉVOLUTIONS LIÉES À LA DSN (CT 2024)

Pour appliquer cette évolution il est nécessaire de revalidés les bulletins de la période de janvier 2024.

1.1 Mise en place du bloc S21.G00.58 – éléments de revenu calculés en net

#### 1.1.1 Explications

À compter de la norme DSN 2024, les éléments de revenu calculé en net comme les heures supplémentaires exonérées et le montant net social seront déclaré dans le bloc **S21.G00.58** – **éléments de revenu calculés** en net.

- ✓ Ce bloc est composé comme suit :
  - **S21.G00.58.001** Date de début de période de rattachement
  - **S21.G00.58.002** Date de fin de rattachement
  - **S21.G00.58.003** Type d'éléments de revenu calculés en net
  - S21.G00.58.004 Montant

Les dates de début et de fin de rattachement ne sont obligatoires que lors de rappels. Pour un bulletin courant la date de rattachement déclarée sera celle du bloc S21.G00.50 Versement individu.

- ✓ Les types d'éléments attendus sont les suivants : S21.G00.58.003
  - **01** Heure(s) complémentaire(s) ou supplémentaire(s) exonérée(s) fiscalement
  - **01** Rappel Heure(s) complémentaire(s) ou supplémentaire(s) exonérée(s) fiscalement
  - 03 Montant net social
  - 03 Rappel Montant net social

## La déclaration du code 03 - Montant net social sur la période courante est obligatoire même s'il est à zéro.

- ✓ Les valeurs suivantes sont des valeurs de réserve non utilisées pour le moment : S21.G00.58.003
  - 04 type d'élément de revenu calculé en net A
  - 05 type d'élément de revenu calculé en net B
  - 06 type d'élément de revenu calculé en net C
  - 07 type d'élément de revenu calculé en net D
  - 08 type d'élément de revenu calculé en net E

#### Cf. Cahier technique DSN 2024

#### 1.1.2 Comment contrôler les éléments déclarés dans le bulletin de salaire ?

Un nouvel onglet a été créé en Salaires/Bulletins de salaire/Calcul sur l'onglet DSN

Exemple :

| Salariés Valeurs mensuelles Bulletin DSN                                             |                                                                                                  |             |             |  |  |  |
|--------------------------------------------------------------------------------------|--------------------------------------------------------------------------------------------------|-------------|-------------|--|--|--|
| Salarié APP_TEST - TEST_APPRENTI APPRENTI Période de paye 01/02/2024 🗂 au 29/02/2024 |                                                                                                  |             |             |  |  |  |
| Modèle de bulletin NC_CDI_COMMERCE.STE Dispositif CONTRAT DE PROFESSIO               | Mode de calc                                                                                     | CONTRAT     | DE PROFESSI |  |  |  |
| 4                                                                                    |                                                                                                  | _           | Þ           |  |  |  |
| Eléments de contrôle cotisations Régul. affiliations retraite Eléments de revenu c   | Eléments de contrôle cotisations Régul. affiliations retraite Eléments de revenu calculés en net |             |             |  |  |  |
| Eléments de revenu calculés en net                                                   |                                                                                                  |             |             |  |  |  |
| + -                                                                                  |                                                                                                  |             |             |  |  |  |
| Type d'élément de revenu calculé en net                                              | Date de débi                                                                                     | Date de fin | Montant     |  |  |  |
| 03 - Montant net social                                                              |                                                                                                  |             | 0,00        |  |  |  |

✓ Cet onglet s'alimente en automatique en fonction des éléments présents dans le calcul de bulletin.

- ✓ Il est possible d'ajouter des éléments en cliquant sur 🛄 en haut à droite du tableau.
- Des contrôles ont été mis en place lors de la validation du bulletin si des informations obligatoires sont manquantes.

#### 1.1.3 Comment contrôler les éléments dans la DSN mensuelle ?

Lors du calcul de la DSN mensuelle il est possible de contrôler les informations déclarées dans le bloc **S21.G00.58** sur l'édition **DSN Mensuelle – Résumé**.

#### ÉTAPE 1 : Aller en Déclarations/Déclaratif/DDSN mensuelles

ÉTAPE 2 : Cliquer sur "Calculer/recalculer"

ÉTAPE 3 : Cliquer sur "Éditer/Envoyer"

ÉTAPE 4 : Cocher DSN Mensuelle – Résumé sur la partie de gauche

ÉTAPE 5 : Faire un aperçu

Exemple :

#### Les éléments présents dans le bulletin sont les suivants :

| Eléments de contrôle cotisations $\sqrt{ m Régul.}$ affiliations retraite $\sqrt{ m Eléments}$ de revenu c | alculés en net |             | C 2     |
|----------------------------------------------------------------------------------------------------|----------------|-------------|---------|
| Eléments de revenu calculés en net                                                                         |                |             |         |
|                                                                                                    |                |             | + -     |
| Type d'élément de revenu calculé en net                                                                    | Date de débi   | Date de fin | Montant |
| 01 - Heure(s) complémentaire(s) ou supplémentaire(s) exonérée(s) fiscalement (y co                         |                |             | 94,50   |
| 01B - Rappel Heure(s) complémentaire(s) ou supplémentaire(s) exonérée(s) fiscaleme                         | 01/01/2024     | 31/01/2024  | 58,30   |
| 03 - Montant net social                                                                                    |                |             | 1200,00 |
| 03B - Rappel Montant net social                                                                            | 01/01/2024     | 31/01/2024  | 42,36   |

#### Dans le résumé de la DSN mensuelle :

Dans le Résumé de la DSN mensuelle :

| Rémunérations                                                |                         |           |                                             |
|--------------------------------------------------------------|-------------------------|-----------|---------------------------------------------|
| 001-Rémunération brute non plafonnée :                       | 1 :                     | 148,14€   | - Rattaché du 01/02/2024 au 29/02/2024      |
| 002-Salaire brut servant aux calculs des droits de l'Assuran | nœc: 1:                 | 148,14€   | - Rattaché du 01/02/2024 au 29/02/2024      |
| 003-Salaire rétabli – reconstitué :                          | 1 :                     | 148,14€   | - Rattaché du 01/02/2024 au 29/02/2024      |
| 010-Salaire de base :                                        | 1 :                     | 148,14€   | - Rattaché du 01/02/2024 au 29/02/2024      |
| Activités (Rattachées du 01/02/2024 au 29/02/2024            | 4)                      |           |                                             |
| 01-Travail rémunéré : 151,67 - 10-heure                      |                         |           |                                             |
| 01-Travail rémunéré : 29,00 - 40-jours calendaires de la pe  | ériode d'emploi pris en | compte da | ns le calcul du plafond de Sécurité Sociale |
| Eléments de revenu calculés en net                           |                         |           |                                             |
| 01-:94,50€                                                   |                         |           |                                             |
| 01- : 58,30 € - Rattaché du 01/01/2024 au 31/01/2024         |                         |           |                                             |
| 03-:1200,00€                                                 |                         |           |                                             |
| 03- : 42,36 € - Rattaché du 01/01/2024 au 31/01/2024         |                         |           |                                             |
|                                                              |                         |           |                                             |

#### 1.1.4 Point particulier pour la déclaration des heures supplémentaires exonérées

En 2023, la part des heures supplémentaires exonérées étaient déclarées :

- En bloc de rémunération S21.G00.51.011 :
  - sous le code **026** Heures supplémentaires exonérées (y compris journées de RTT monétisées)
- En bloc de de Rémunération Nette Fiscale **S21.G00.50.002**

## À partir du cahier technique DSN 2024 le code 026 est interdit et les heures supplémentaires exonérées sont exclus de la Rémunération nette fiscale (RNF).

- ✓ En 2024, la part des heures supplémentaires exonérées sont déclarées uniquement dans le bloc :
  - "S21.G00.58.003- éléments de revenu calculés en net" sous le code 03.

Pour rappel, le montant total des heures supplémentaires est déclaré en bloc S21.G00.51.011 :

- Sous le code 017 Heures supplémentaires ou complémentaires aléatoires
  - Sous le code 018 Heures supplémentaires structurelles
- La rémunération 026 est toléré en période de rappel cependant la régularisation est à privilégier sous le code 01B du bloc 58.
- ✓ Les codes **01B** et **026** ne peuvent être déclarés simultanément pour une même période de rappel.

Cf. Fiche DSN 2066 DSN - Modalités déclaratives des heures supplémentaires ou complémentaires exonérées

#### 1.1.5 Comment effectuer un rappel d'heures supplémentaires exonérées ?

La méthode pour les rappels sur les heures supplémentaires exonérées ne change pas en calcul de bulletin.

Une fois le rappel saisi, il convient de reporter <u>le montant des heures supplémentaires exonérées net</u> dans le <u>bloc 58</u>.

ÉTAPE 1 : Aller en Salaires/Bulletins de salaire/Calcul

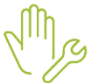

ÉTAPE 2 : Sélectionner le salarié

ÉTAPE 3 : Dans l'onglet Valeurs mensuelles/Divers au brut, saisir le montant des heures supplémentaires exonérées net

ÉTAPE 4 : Dans l'onglet **DSN** et sous onglet **Éléments de revenu calculés en net**, saisir le code **01B Rappel Heure(s) complémentaire(s) ou supplémentaire(s) exonérée(s) fiscalement** avec les dates de rattachement et le montant net.

## Le montant net correspond au montant des heures sup. exonérées moins l'assiette de CSG déductible x 6.80%

#### Exemple :

| R | CSG DEDUCTIBLE                 | 1745,77 | 6,80 % | 118,71  |        |  |
|---|--------------------------------|---------|--------|---------|--------|--|
|   | TOTAL DES RETENUES             |         |        | 361,52  | 488,39 |  |
|   |                                |         |        |         |        |  |
|   | PART PAT.FRAIS SANTE IMPOSABLE |         |        | 17,14   |        |  |
|   | EXO. FISCALE HS/HC             |         |        | -249,55 |        |  |
|   | NET IMPOSABLE                  |         |        | 1402,85 |        |  |
|   |                                |         |        |         |        |  |
| R | CSG NON DED. H SUP / H COMP    | 245,18  | 9,20 % | 22,56   |        |  |

#### ⇒ **249,55** – (249,55 x 98,25% x 6.80%) = **232.88** €

Pour rappel l'assiette de CSG est abattue de 98,25%.

| Eléments de contrôle cotisations \ Régul. affiliations retraite \ Eléments de revenu | calculés en net |             | < >     |
|--------------------------------------------------------------------------------------|-----------------|-------------|---------|
| Eléments de revenu calculés en net                                                   |                 |             |         |
|                                                                                      |                 |             | + -     |
| Type d'élément de revenu calculé en net                                              | Date de début   | Date de fin | Montant |
| 01B - Rappel Heure(s) complémentaire(s) ou supplémentaire(s) exonérée(s) fiscalen    |                 |             | 232,88  |
| 03 - Montant net social                                                              |                 |             | 1560,84 |

#### 1.1.6 Comment effectuer un rappel du MNS pour le déclarer dans la rubrique S21.G00.58 ?

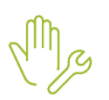

ÉTAPE 1 : Aller en Salaires/Bulletins de salarie/Calcul

ÉTAPE 2 : Sur l'onglet **Valeurs mensuelles**, aller dans le thème **Divers pour cotisation** ÉTAPE 3 : Saisir le montant du MNS a déclaré sur la donnée **MNS\_RAPPEL.STD** 

Une ligne d'information apparaît sur le bulletin.

Le montant sera déclaré en bloc S21.G00.58 sous le code 03 rattaché par défaut à la période M-1

Il est possible de modifier la période de rattachement en onglet DSN/Éléments de revenu calculées en net

- ✓ Création d'une donnée de saisie au niveau salarié MNS\_RAPPEL.STD RAPPEL MONTANT NET SOCIAL DECLARE EN S21.G00.58.003 - 03 au 01/01/2024
- ✓ Création d'une ligne d'information MNS\_RAPPEL.STD RAPPEL MONTANT NET SOCIAL DECLARE EN S21.G00.58.003 03 au 01/01/2024

#### 1.1.7 Que fait le programme pour la mise en place du bloc 58 ?

✓ Ajout des contraintes et des données de déclarations :

| < Liste blocs                  | Paramétrag                       | Paramétrage du bloc        |                                 |                        |                                 |                        |                    |                          |                       |                  |
|--------------------------------|----------------------------------|----------------------------|---------------------------------|------------------------|---------------------------------|------------------------|--------------------|--------------------------|-----------------------|------------------|
| Code rubrique du bloc          | Code rubrique du bloc S21.G00.58 |                            |                                 |                        |                                 |                        |                    |                          |                       |                  |
| S21.G00.51                     | Paramétr                         | age de la liste d          | es contraintes                  | à calculer             |                                 |                        |                    |                          |                       |                  |
| S21.G00.52                     |                                  |                            |                                 |                        |                                 |                        |                    |                          |                       |                  |
| S21.G00.53                     | <b>—</b>                         |                            |                                 |                        |                                 |                        |                    |                          |                       |                  |
| S21.G00.54<br>S21.G00.51RAPPEL | Valeu<br>Code<br>rubriq          | r1 Valeur1<br>valeur<br>ue | Contrainte1<br>Code<br>rubrique | Contrainte1 Contrainte | Contrainte2<br>Code<br>rubrique | Contrainte2 Contrainte | Est<br>obligatoire | Calcul<br>par<br>période | Code<br>Date<br>début | Code<br>Date fin |
| S21.G00.56                     | 003                              | 01                         | 004                             | S21.G00.58.003 - 01    |                                 |                        |                    |                          |                       |                  |
| S21.G00.58                     | 003                              | 01B                        | 004                             | S21.G00.58.003 - 01B   |                                 |                        |                    |                          |                       |                  |
|                                | 003                              | 03                         | 004                             | S21.G00.58.003 - 03    |                                 |                        | ~                  |                          |                       |                  |
|                                | 003                              | 03B                        | 004                             | S21.G00.58.003 - 03B   |                                 |                        |                    |                          |                       |                  |
|                                | 003                              | 04                         | 004                             | S21.G00.58.003 - 04    |                                 |                        |                    |                          |                       |                  |
|                                | 003                              | 05                         | 004                             | S21.G00.58.003 - 05    |                                 |                        |                    |                          |                       |                  |
|                                | 003                              | 06                         | 004                             | S21.G00.58.003 - 06    |                                 |                        |                    |                          |                       |                  |
|                                | 003                              | 07                         | 004                             | S21.G00.58.003 - 07    |                                 |                        |                    |                          |                       |                  |
|                                | 003                              | 08                         | 004                             | S21.G00.58.003 - 08    |                                 |                        |                    |                          |                       |                  |

Pour les besoins du programme les éléments de rappels seront codifiés en **01B** et **03B** mais seront déclarés en 01 et 03 sur la rubrique <u>S21.G00.53.003</u>.

#### ✓ Création des données de déclarations suivantes :

| Code donnée de<br>déclaration | S21.G00.58.003                                                                         |
|-------------------------------|----------------------------------------------------------------------------------------|
| DSN_REV_NET_HS_HC             | <b>01</b> - Heure(s) complémentaire(s) ou supplémentaire(s) exonérée(s) fiscalement    |
| DSN_REV_NET_HS_HC_R           | 01 – Rappel Heure(s) complémentaire(s) ou supplémentaire(s) exonérée(s)<br>fiscalement |
| DSN_REV_NET_MNS               | 03 - Montant net social                                                                |

| DSN_REV_NET_MNS_R | <b>03</b> – Rappel Montant net social          |
|-------------------|------------------------------------------------|
| DSN_REV_NET_04    | 04 - type d'élément de revenu calculé en net A |
| DSN_REV_NET_05    | 05 - type d'élément de revenu calculé en net B |
| DSN_REV_NET_06    | 06 - type d'élément de revenu calculé en net C |
| DSN_REV_NET_07    | 07 - type d'élément de revenu calculé en net D |
| DSN_REV_NET_08    | 08 - type d'élément de revenu calculé en net E |

#### 1.2 Évolutions liées au FCTU (Fin de contrat de Travail Unique)

#### 1.2.1 Modification de la déclaration des bases assujetties pour les salariés affiliés à une caisse CP

Des modifications sont apportées pour les signalements FCTU pour le bloc "Base assujettie - **S21.G00.78**" afin que les bases assujetties caisse de congés payés ne soient déclarées qu'en présence d'un code caisse de congés payés.

En cas de régularisation pour un salarié affilié à tort à une caisse de congés payés, les bases assujetties ne sont plus déclarées dans le FCTU.

#### Aucune manipulation.

#### 1.2.2 Mois de la DSN mensuelle de rattachement des éléments déclarés dans le FCTU

Pour rappel, le FCTU reprend les éléments du mois de sortie + le mois M-1.

Une rubrique "**S21.G00.50.020** - Mois de la DSN mensuelle de rattachement des éléments déclarés dans le FCTU" est ajoutée au niveau du bloc "Versement individu - **S21.G00.50**" afin que le Pôle emploi puisse savoir, pour chaque versement déclaré, à quel mois de la DSN mensuelle (mois de la sortie ou mois précédant la sortie) ce bloc est rattaché.

#### Aucune manipulation.

#### 1.2.3 Gestion des nouveaux CRM

Lors de la récupération des **C**omptes **R**endus **M**étier, les CRM "CR métier ID", "Accusé de réception – FCTU", "CR métier – FCTU" issus d'une déclaration déposée via l'API entre ISAPAYE et l'un des portails déclaratifs Net-entreprises, Jedeclare.com ou MSA est pris en charge par ISAPAYE.

Ils peuvent être consultés comme les autre comptes rendus.

#### 1.3 Autres évolutions du cahier technique DSN 2024

#### 1.3.1 Déclaration des Individus non-salariés

Des évolutions déclaratives seront mises en place dans une prochaine version. En attendant, les fichiers DSN déclarant des individus non-salariés seront rejetés lors du dépôt avec ce message :

#### *S89.G00.92.017/CCH-11*

Message : Si la rubrique « Code de base spécifique - S89.G00.92.002 » est valorisée avec la valeur « 50 -Assiette brute déplafonnée », alors la rubrique « Montant net social - S89.G00.92.017 » est obligatoire. Dans le cas contraire, elle est interdite.

#### 1.3.2 Déclaration des individus nés à l'étranger

La rubrique "S21.G00.30.029 – Libellé du Pays de naissance" est mise en place.

Elle est alimentée lorsque la rubrique "**S21.G00.30.014-** Code département de naissance" est valorisée à "**99**".

Aucune manipulation.

#### 1.3.3 Les dispositifs publiques en DSN : supression du code 50 – emploi d'avenir

#### Que fait le programme ?

Pour les rubriques S21.G00.40.008 et S21.G00.41.008 :

- Modification du libellé du code 41 : "Parcours Emploi Compétences / CUI CAE"
- Suppression des codes **50** Emploi d'avenir secteur marchand et **51** Emploi d'avenir secteur non marchand

#### Que doit faire l'utilisateur ?

Si un dispositif de politique publique **50 ou 51** était affecté à un salarié, il doit être modifié par un autre code dans la fiche salarié.

ÉTAPE 1 : Aller en Salaires/Salariés/Modification

ÉTAPE 2 : Sur l'onglet Déclarations

ÉTAPE 3 : Choisir dans la liste le dispositif à appliquer

| Règles sociales \ Règles fiscales \ Valeurs | Gestion du temps Cotisations Règlements Af           | fectations Déclarations Notes |  |  |  |
|---------------------------------------------|------------------------------------------------------|-------------------------------|--|--|--|
| DSN                                         |                                                      |                               |  |  |  |
| Salarié exclu de la DSN                     | Motif d'exclusion                                    | Ψ.                            |  |  |  |
| Autres informations                         |                                                      |                               |  |  |  |
| Statut catégoriel retraite                  | non cadre                                            |                               |  |  |  |
| Nature du contra                            | Contrat de travail à durée déterminée de droit privé |                               |  |  |  |
| Dispositif politique publique               | Parcours Emploi Compétences / CUI - CAE              | -                             |  |  |  |
| Régime de base maladie                      | régime général (CNAM)                                | •                             |  |  |  |
| Régime de base vieillesse                   | régime général (CNAV)                                | -                             |  |  |  |
| Régime accident du travai                   | régime général (CNAM)                                | -                             |  |  |  |
| Code délégataire du risque maladie          |                                                      | •                             |  |  |  |

Si un de ces codes étaient utilisés dans la DSN mensuelle précédente, un bloc changement est calculé. Ces informations devront être supprimées manuellement,

ÉTAPE 1 : Aller en Déclarations/DSN/Mensuelles

ÉTAPE 2 : Cliquer sur Calculer/Recalculer

ÉTAPE 3 : Cliquer sur Voir/Modifier

ÉTAPE 4 : Sur le salarié concerné aller sur la période courante et vérifier

#### Si à la date de modification du 01/01/2024 aucune information n'est présentes dans la zone

"Anciennes valeurs", supprimer la date de modification avec

| Changement des informations du contrat de travail Modifications critèr | res de pénibilité 🗸 Prévoyance 🗸 Retraite comp | olémentaire |
|------------------------------------------------------------------------|------------------------------------------------|-------------|
| +                                                                      |                                                |             |
| Dates de modifications                                                 |                                                |             |
| 01/01/2024                                                             |                                                |             |
| Anciennes valeurs                                                      |                                                |             |
| Date de début du contrat/_/ 过                                          | Numéro du contrat                              |             |
| Code statut catégoriel Retraite Complémentaire obligatoire             | •                                              |             |
| Code profession et catégorie socioprofessionnelle (PCS-ESE)            | •                                              |             |
| Nature du contrat                                                      | •                                              |             |

Dans le cas contraire ne pas faire de modification.

#### 1.3.4 Composant de base assujettie 07- Plafond de sécurité social

Le composant de base assujettie **07** - Plafond de Sécurité Sociale appliqué n'est plus à déclarer dans la rubrique **S21.G00.79.001**.

#### 1.4 Mise à jour du référentiel du nouveau cahier technique 2024

#### 1.4.1 Quelles rubriques sont mises à jour ?

#### Aucune manipulation nécessaire pour cette évolution.

- Rubrique S10.G00.00.006- : Modification de la norme en P24V01
- Rubrique "S21.G00.40.007-Nauture de contrat": 54 : Modification du libellé "Contrat d'emploi pénitentiaire en apprentissage"
- Rubrique "S21.G00.51.011-Rémunérations" modification du libellé du code 002 "Salaire brut calculs droits assurance chômage"
- Rubrique "S21.G00.52.001-Primes"= modification du libellé du code 029 "Prime liée au repos compensateur ou au rachat des jours de RTT"
- ✓ Rubrique "S21.G00.65.001-Suspensions" = modification du libellé du code 610 "Projet Transition Professionnelle ou Congé Reconversion Professionnelle"
- ✓ Rubrique "S21.G00.62.002-Motif de rupture du contrat"
  - Modification du libellé du code 026 "Rupture pour motif économique suite à l'acceptation d'un CSP"
  - Modification du libellé du code 066 "Décès de l'individu"

#### 1.4.2 Quels sont les codes ajoutés ?

Aucune manipulation nécessaire pour cette évolution.

- ✓ Rubrique "S21.G00.65.001-Suspension d'activité" : 686-Contrat suspendu pour expatriation
- ✓ Rubrique "S21.G00.13.002-Type BOETH externe" :
  - 04-BOETH salariés d'une association intermédiaire mis à disposition
  - **05**-BOETH salariés d'une agence de mannequin mis à disposition
  - 06-BOETH salariés d'une entreprise de travail à temps partagé (ETTP) mis à disposition
- Rubrique "S21.G00.40.074-Mise à disposition externe"

- **04**-Individu d'une agence de mannequin mis à disposition
- **05**-Individu d'une entreprise de travail à temps partagé (ETTP) mis à disposition
- ✓ Rubrique "S21.G00.41.050-Ancien mise à disposition externe"
  - **04**-Individu d'une agence de mannequin mis à disposition
  - **05**-Individu d'une entreprise de travail à temps partagé (ETTP) mis à disposition
- ✓ Rubrique "S21.G00.62.002-Motif de rupture du contrat"
  - 117-Licenciement pour motif économique suite au refus d'un CSP
  - **118**-Fin de contrat d'appui au projet d'entreprise

#### 1.4.3 Mise à jour des contrôles suite au nouveau cahier technique 2024

#### Aucune manipulation nécessaire pour cette évolution.

- ✓ Rubrique S21.G00.52.001-CCH-24 : les indemnités complémentaires 007, 008, 009 et 010 sont désormais compatibles avec le motif de fin de contrat 117
- ✓ Rubrique S21.G00.52.001-CCH-31 = l'indemnité complémentaire 033 est désormais compatible avec le motif de fin de contrat 117

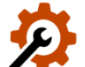

 Rubrique S21.G00.60.002-CCH-13 = la date de dernier jour travaillé d'un AT qui n'est pas de type temps partiel thérapeutique ou de reprise pour temps partiel thérapeutique, peut être inférieure à la date début de contrat si la nature de contrat est égale à 50

- Rubrique S21.G00.62.002-CCH-11 = le motif de fin de contrat 117 est compatible uniquement avec les natures de contrat 01 et 91
- Rubrique S21.G00.62.002-CCH-11 = le motif de fin de contrat 066 est désormais compatible avec n'importe quel nature de contrat ou dispositif de politique publique.
- Rubrique S21.G00.62.002-CCH-11 = le motif de fin de contrat 118 est compatible uniquement avec la nature de contrat 32
- ✓ Rubrique S21.G00.62.002-CCH-11 = les motifs de fin de contrat 033, 036, 083 et 084 sont compatibles avec les natures de contrat 53 et 54 (en plus des conditions déjà existantes

#### 2. LA GESTION DES RAPPELS DE COTISATIONS EN 2024

Pour appliquer cette évolution il est nécessaire de revalider les bulletins de la période de janvier 2024.

#### 2.1 La déclaration du taux de cotisation en DSN lors d'un rappel

#### 2.1.1 Nouveau visuel en onglet DSN/Rappels de cotisation du calcul de bulletin

Dans l'onglet **DSN/Rappels de cotisation** du calcul de bulletin il existe désormais 2 colonnes pour déterminer le taux de cotisation à déclarer en DSN sur la rubrique **S21.G00.81.007** :

- "Taux Sal DSN"
- Taux Pat DSN

Le taux déclaré dans la rubrique **S21.G00.81.007** dépendra du rappel effectué.

✓ Si 1 ligne de cotisation entre dans la cotisation individuelle alors le taux déclaré de cette ligne sera repris dans les nouvelles colonnes.

Exemple : 075 - Maladie :

- Assiette déclarée = assiette Maladie
- Taux de cotisation déclaré = "Taux Sal DSN" + "Taux Pat DSN" de la ligne de Maladie

✓ Si 2 lignes de cotisations (ou plus) entrent dans le calcul d'une même cotisation individuelle pour des taux différents alors le taux sera le total des 2 "Taux Sal DSN"

Exemple : 072-CSG :

- Assiette déclarée = assiette CSG déductible **ou** Assiette CSG non déductible
- Taux déclaré = "Taux Sal DSN" CSG déductible + "Taux Sal DSN" CSG non déductible
- ✓ Si 2 lignes de cotisations (ou plus) entrent dans le calcul de la même cotisation individuelle <u>pour des taux</u> <u>identiques</u> alors le total repris sera celui d'une des lignes :

Exemple : **076**-Vieillesse :

- Assiette déclarée = assiette Vieillesse TA + Assiette Vieillesse TA MTP\*
- Taux déclaré = "Taux Sal DSN" + "Taux Pat DSN" de la Vieillesse TA ou ceux de la Vieillesse TA MTP

\*Vieillesse TA MTP = Maintien Temps Plein.

#### 2.1.2 Exemple : 1 seul rappel de cotisation pour une erreur de taux a été saisie dans le bulletin

Si 1 ligne de cotisation entre dans la cotisation individuelle alors le taux déclaré de cette ligne sera repris dans les nouvelles colonnes.

#### Sur l'onglet Bulletin :

|   |                  |                         |         | Part sa | alariale | Part pa | tronale |
|---|------------------|-------------------------|---------|---------|----------|---------|---------|
|   | Code             | Libellé                 | Base    | Taux    | Montant  | Taux    | Montant |
| ۲ | BLANC001.STD     |                         |         |         |          |         |         |
| R | MALADIE_RG.STD   | MALADIE TS              | 1820,04 |         |          | 7,00 %  | 127,40  |
| R | AUTONOMIE_RG.STD | SOLIDARITE AUTONOMIE TS | 1820,04 |         |          | 0,30 %  | 5,46    |
| R | VIEIL_TA_RG.STD  | VIEILLESSE TA           | 1820,04 | 6,90 %  | 125,58   | 8,55 %  | 155,61  |
| R | VIEIL_TA_RG.STD  | Rappel : VIEILLESSE TA  | 1800,00 | 0,50 %  | 9,00     | 0,50 %  | 9,00    |
| R | VIEIL_TS_RG.STD  | VIEILLESSE TS           | 1820,04 | 0,40 %  | 7,28     | 2,02 %  | 36,76   |
| R | ACC_TRAV_RG.STD  | ACCIDENT DE TRAVAIL TS  | 1820,04 |         |          | 1,10 %  | 20,02   |

#### Sur l'onglet DSN/Rappels de cotisation :

| Versements  | / P.A.S. Prime | es et autres élém | ents Rappel  | s de salaires | Rappels de co | tisations   | Eléments de contrôle cot | isations     |        | <         |
|-------------|----------------|-------------------|--------------|---------------|---------------|-------------|--------------------------|--------------|--------|-----------|
|             |                |                   |              |               |               |             |                          |              |        |           |
| Li          | igne           | Mode de           | e calcul     | l             | Libellé       | Assiette    | Organisme                | Тац          | ıx Sal | Taux Pat  |
| VIEIL_TA_RG | 6.STD          | _STANDARD.ST      | D ; STANDARD | Rappel : VIE  | EILLESSE TA   | 1800,0      | 00 URSSAF DE PICARDI     | E            | 0,50%  | 0,50%     |
|             |                |                   |              |               |               |             |                          |              |        |           |
| + - 0       |                |                   |              |               |               |             |                          |              |        |           |
| Exclu Dsn   | Mode du rappe  | Assiette          | Forf Sal     | Forf Pat      | Date de début | Date de fin | Code insee commune       | Taux Sal DSN | Taux   | e Pat DSN |
|             | Taux           | 1800,00           |              |               | 01/12/2023    | 31/12/2023  |                          | 6,90 %       | 5      | 8,55 %    |

#### Les taux repris dans ces colonnes sont ceux appliqués sur la période en cours.

Les taux repris dans la partie haute sont ceux saisis dans le calcul de bulletin sur la ligne de rappel.

#### Sur l'onglet DSN/Élément de contrôle cotisations :

| Versements / P.A.S. Versements / P.A.S. Versements Rappels de salaires Rappels de cotisations Eléments de contrôle cotisations Régul. affiliations retraite |             |                                                                           |                                    |                           |          |  |       | itions retraite | < ∑            | > |
|----------------------------------------------------------------------------------------------------|-------------|---------------------------------------------------------------------------|------------------------------------|---------------------------|----------|--|-------|-----------------|----------------|---|
|                                                                                                    |             |                                                                           |                                    |                           |          |  |       |                 |                |   |
| Date de début                                                                                                    | Date de fin | Bases assujetties                                                         |                                    |                           |          |  |       |                 |                |   |
| 01/01/2024                                                                                                    | 31/01/2024  |                                                                           |                                    | Code base as              | sujettie |  |       |                 | Montant        |   |
| 01/12/2023                                                                                                    | 31/12/2023  | 02 - Assiette brute plafo                                                 | 02 - Assiette brute plafonnée 0,00 |                           |          |  |       |                 |                |   |
|                                                                                                    |             | Composants de base assu                                                   | ıjettie                            |                           |          |  |       |                 |                | T |
|                                                                                                    |             |                                                                           | Code c                             | omposant de base assujett | ie       |  | Monta | nt B            | ase assujettie |   |
|                                                                                                    |             |                                                                           |                                    |                           |          |  |       |                 |                |   |
| Cotisations                                                                                                    |             |                                                                           |                                    |                           |          |  | _     |                 |                |   |
|                                                                                                    |             | Organisme Code cotisation Montant assiette Montant cotisation Taux cotisa |                                    |                           |          |  |       | Taux cotisation | Base assujetti |   |
|                                                                                                    |             | URSSAF DE PICARDIE 076 - Cotisation Assurance Vieillesse 0,00 18,00 15,45 |                                    |                           |          |  |       | 15,45 %         | 02             |   |

## Le "Taux cotisation" repris sur cet onglet est le total des colonnes "Taux Sal DSN" et "Taux Pat DSN" de l'onglet DSN/Rappels de cotisation"

| +- 0      |                |          |          |          |               |             |                    |              |              |
|-----------|----------------|----------|----------|----------|---------------|-------------|--------------------|--------------|--------------|
| Exclu Dsn | Mode du rappel | Assiette | Forf Sal | Forf Pat | Date de début | Date de fin | Code insee commune | Taux Sal DSN | Taux Pat DSN |
|           | Taux           | 1800,00  |          |          | 01/12/2023    | 31/12/2023  |                    | 6,90 %       | 8,55 %       |

Le "Montant cotisation" correspond au calcul de la colonne "Assiette" multiplié par les colonnes "Taux Sal" et "Taux Pat" de l'onglet DSN/Rappels de cotisation"

| Ligne           | Mode de calcul           | Libellé                | Assiette | Organisme          | Taux Sal | Taux Pat |
|-----------------|--------------------------|------------------------|----------|--------------------|----------|----------|
| VIEIL_TA_RG.STD | _STANDARD.STD ; STANDARD | Rappel : VIEILLESSE TA | 1800,00  | JRSSAF DE PICARDIE | 0,50%    | 0,50%    |
|                 |                          |                        |          |                    |          |          |

#### Sur le Détail des cotisations individuelles de la DSN mensuelle :

En **Déclarations/Déclaratif/DSN mensuelles**, aller sur **Envoyer/Éditer** et sélectionner "DSN Mensuelle – Détail des cotisations individuelles" :

|              | Libellé                                                                 |
|--------------|-------------------------------------------------------------------------|
|              | DSN Mensuelle - Résumé                                                  |
| $\checkmark$ | DSN Mensuelle - Détail des cotisations individuelles                    |
|              | DSN Mensuelle - Détail des bordereaux de cotisations                    |
|              | DSN Mensuelle - Récapitulatif des paiements des cotisations             |
|              | DSN Mensuelle - Courrier d'accompagnement des paiements des cotisations |
|              | DSN Mensuelle - Liste des déclarations                                  |

Les éléments déclarés sont ceux présent dans l'onglet DSN/Éléments de contrôle du calcul de bulletin.

| Coti | sation individuelle Insee<br>Commune                               | Organisme | Base<br>Ass | Date début | Date fin   | Assiette  | Taux   | Montant | Aff. Prév. |
|------|--------------------------------------------------------------------|-----------|-------------|------------|------------|-----------|--------|---------|------------|
| 076  | Cotisation Assurance Meillesse                                     | URS_227   | 02          | 01/12/2023 | 31/12/2023 | 0,00      | 15,450 | 18,00   | N.C.       |
| 049  | Cotisation Allocation de logement (FN                              | URS_227   | 02          | 01/01/2024 | 31/01/2024 | 1 820, 04 | 0,100  | 1,82    | N.C.       |
| 076  | Cotisation Assurance Vieillesse                                    | URS_227   | 02          | 01/01/2024 | 31/01/2024 | 1 820, 04 | 15,450 | 281,19  | N.C.       |
| 131  | Cotisation régime unifié Agirc-Arrco                               | MALMED    | 02          | 01/01/2024 | 31/01/2024 |           |        | 182,37  | N.C.       |
| 018  | Réduction générale des cotisations pa                              | URS_227   | 03          | 01/01/2024 | 31/01/2024 | 1 820, 04 |        | -435,29 | N.C.       |
| 045  | Cotisation Accident du travail                                     | URS_227   | 03          | 01/01/2024 | 31/01/2024 | 1 820, 04 | 1,100  | 20,02   | N.C.       |
| 068  | Contribution solidarité autonomie                                  | URS_227   | 03          | 01/01/2024 | 31/01/2024 | 1 820, 04 | 0,300  | 5,46    | N.C.       |
| 074  | Cotisation Allocation familiale - $\mathtt{tau}{\times}\mathtt{n}$ | URS_227   | 03          | 01/01/2024 | 31/01/2024 | 1 820, 04 | 3,450  | 62,79   | N.C.       |
| 075  | Cotisation Assurance Maladie                                       | URS_227   | 03          | 01/01/2024 | 31/01/2024 | 1 820, 04 | 7,000  | 127,40  | N.C.       |
| 076  | Cotisation Assurance Vieillesse                                    | URS_227   | 03          | 01/01/2024 | 31/01/2024 | 1 820, 04 | 2,420  | 44,04   | N.C.       |
| 100  | Contribution au financement du dialog                              | URS_227   | 03          | 01/01/2024 | 31/01/2024 | 1 820,04  | 0,016  | 0,29    | N.C.       |
| 102  | Complément de cotisation Allocation F                              | URS_227   | 03          | 01/01/2024 | 31/01/2024 | 1 820, 04 |        | 32,76   | N.C.       |
| 106  | Réduction générale des cotisations pa                              | MALMED    | 03          | 01/01/2024 | 31/01/2024 | 1 820, 04 |        | -100,89 | N.C.       |
| 072  | Contribution sociale généralisée/ salair                           | URS_227   | 04          | 01/01/2024 | 31/01/2024 | 1 901,03  | 9,200  | 174,89  | N.C.       |
| 079  | Remboursement de la dette sociale                                  | URS_227   | 04          | 01/01/2024 | 31/01/2024 | 1 901,03  | 0,500  | 9,51    | N.C.       |
| 071  | Contribution forfait social                                        | URS_227   | 05          | 01/01/2024 | 31/01/2024 | 112,84    | 8,000  | 9,03    | N.C.       |
| 040  | Cotisation AC : assurance chômage su                               | URS_227   | 07          | 01/01/2024 | 31/01/2024 | 1 820, 04 | 4,050  | 73,71   | N.C.       |
| 048  | Cotisation AGS : assurance garantie d                              | URS_227   | 07          | 01/01/2024 | 31/01/2024 | 1 820, 04 | 0,200  | 3,64    | N.C.       |
| 059  | Cotisation individuelle Prévoyance-Ass                             | MALMED    | 31          | 01/01/2024 | 31/01/2024 |           |        | 215,67  | 2          |

| Versements / I | P.A.S. Primes | et autres éléments \Rappe | els de salaires \ Rappels de cotisations \ | Eléments de contrôle cotisati | ons Régul. affilia | tions retraite  | < 2             |  |
|----------------|---------------|---------------------------|--------------------------------------------|-------------------------------|--------------------|-----------------|-----------------|--|
|                |               |                           |                                            |                               |                    |                 | 26              |  |
| Date de début  | Date de fin   | Bases assujetties         |                                            |                               |                    |                 |                 |  |
| 01/01/2024     | 31/01/2024    |                           | Code base ass                              | ujettie                       |                    | 1               | Montant         |  |
| 01/12/2023     | 31/12/2023    | 02 - Assiette brute plafo | 02 - Assiette brute plafonnée 0,00 📮       |                               |                    |                 |                 |  |
|                |               | Composants de base assu   | jettie                                     |                               |                    |                 |                 |  |
|                |               |                           | Code composant de base assujett            | ie                            | Monta              | nt Ba           | se assujettie   |  |
|                |               |                           |                                            |                               |                    |                 |                 |  |
|                |               | Cotisations               |                                            |                               |                    |                 | _               |  |
|                |               | Organisme                 | Code cotisation                            | Montant assiette              | Montant cotisation | Taux cotisation | Base assujettix |  |
|                |               | URSSAF DE PICARDIE        | 076 - Cotisation Assurance Vieillesse      | 0,00                          | 18,00              | 15,45 %         | 02              |  |

#### 2.2 Les modes de rappel de cotisation

Si le rappel de cotisation porte :

- sur l'assiette de cotisation
- avec un taux identique à la ligne d'origine

Alors le mode de rappel par défaut sera "Assiette - sans impact sur le base assujettie" dans l'onglet **DSN/Régularisations des cotisations** sauf en cas de bulletin complémentaire où le mode de rappel sera "Assiette" par défaut.

Il est possible de modifier le mode de rappel en fonction du besoin.

Liste des modes de rappel disponibles :

| Modes de rappel                                  | Dans quel cas les utiliser ?                                              |
|--------------------------------------------------|---------------------------------------------------------------------------|
| Assiette                                         | Pour corriger la base assujettie ET le code de<br>cotisation individuelle |
| Forfait                                          | Pour corriger une cotisation forfaitaire (Mutuelle)                       |
| Taux                                             | Pour corriger une erreur de taux                                          |
| Assiette – avec impact sur la base<br>assujettie | Pour corriger uniquement la base assujettie                               |
| Assiette – sans impact sur la base<br>assujettie | Pour corriger uniquement le code de cotisation<br>individuelle            |

#### 2.3 Rappel de taux AGIRC-ARRCO

- ✓ Désormais, les rappels de cotisation de type "Taux" à destination d'un organisme Agirc-Arrco sont pris en compte dans le calcul des cotisations individuelles et s'ajoutent dans un bordereau de rappel DSN.
- ✓ Dans le bordereau de cotisation de la DSN mensuelle, tous les rappels de cotisation à destination de l'AGIRC-ARRCO, quel que soit le type (assiette, taux, ...), sont désormais retenus dans un bordereau de rappel supplémentaire.

#### Aucune manipulation.

#### 3. ÉVOLUTIONS LIÉES À LA LOI DE FINANCEMENT DE LA SÉCURITÉ SOCIALE 2024

#### 3.1 Cotisation Allocations familiales à taux réduit

#### 3.1.1 Explications

L'article 20 de la Loi 2023-1250 du 26/12/2024 de financement pour la sécurité sociales pour 2024 modifie le seuil en dessous duquel un employeur peut être éligible à l'application du taux réduit d'allocation familiales à compter du 01/01/2024.

Le <u>décret 2023-1329</u> limite le seuil à la valeur la plus élevée entre 3.5 SMIC valeur au 31/12/2023 et 2 SMIC valeur de la période courante.

#### 3.1.2 Gestion du seuil d'éxoneration mensuel et annuel

#### Aucune manipulation nécessaire pour cette évolution.

- ✓ Pour rappel, les salariés concernés par le taux réduit de cotisations d'Allocations Familiales sont :
  - les salariés éligibles à la réduction de charges de la loi Fillon.
- ✓ Les entreprises ou salariés ne pouvant pas bénéficier du taux réduit ou non éligibles à la réduction de charges de la loi Fillon sont :
  - Les mandataires sociaux et les stagiaires
  - Salariés non assujettis à la cotisation de chômage
  - Les salariés cotisant sur une assiette forfaitaire : Association culturelle, Formateurs Occasionnels,
  - Sport, Moniteurs
  - Les employés de maison

|                                       | Seuil limite d'exonération                                          | Taux de cotisations<br>AF à appliquer |
|---------------------------------------|---------------------------------------------------------------------|---------------------------------------|
| Rémunération annuelle<br>inférieure à | La valeur la plus élevée entre :<br>- 3.5 SMIC valeur au 31/12/2023 | 3.45%                                 |
| Rémunération annuelle<br>supérieure à | OU<br>- 2 SMIC valeur de la période courante                        | 5.25%                                 |
| Salarié non concerné                  |                                                                     | 5.25%                                 |

#### Salarié éligible à la réduction de charges de la loi Fillon

Les allocations familiales réduites se calculent en fonction du salaire du mois en cours au taux de **3,45%**.

Lorsque le salarié dépasse la limite c'est-à-dire la valeur la plus élevée entre :

- 3.5 SMIC valeur au 31/12/2023
- et 2 SMIC valeur de la période courante

Une ligne d'allocations familiales complémentaire se calcule au taux de 1,80%.

En fin d'année ou en fin de contrat, une régularisation est calculée en fonction de l'ensemble des rémunérations versées sur l'année ou le contrat.

#### Salarié non éligible à la réduction de charges de la loi Fillon (Ex : Mandataire social)

Les allocations familiales se calculent au taux de **5,25%** sur deux lignes :

- une ligne d'allocations familiales au taux réduit de **3,45%**
- et une ligne d'allocations familiales complémentaire au taux de 1,80%.

#### 3.1.3 État de contrôle AF\_ANNUEL\_2024.STD

- ✓ Renommage de l'état AF\_ANNUEL.STD en AF\_ANNUEL\_2023.STD
- ✓ Un nouvel l'état AF\_ANNUEL\_2024.STD est mis à disposition.

Il détaille pour chaque salarié mensuellement et annuellement :

- la rémunération,
- le nombre d'heures
- et la limite retenue entre 3.5 Smic au 31/12/2023 et 2Smic en vigueur.

|                                                                                                    |                                                           |                                                                   |                                                                 | ALLO                              | CATIO        | C<br>DNS F/            | OTIS/                  | ATION<br>ALES A                |                | LÉMEN                               | TAIRE<br>5 2024            |
|----------------------------------------------------------------------------------------------------|-----------------------------------------------------------|-------------------------------------------------------------------|-----------------------------------------------------------------|-----------------------------------|--------------|------------------------|------------------------|--------------------------------|----------------|-------------------------------------|----------------------------|
|                                                                                                    |                                                           |                                                                   |                                                                 |                                   |              |                        |                        | 01/                            | 01/2024        | au 31/0                             | 1/2024                     |
|                                                                                                    |                                                           |                                                                   |                                                                 |                                   |              |                        |                        |                                | EXPLOI<br>20 I | TATION AG<br>RUE DES PI<br>60000 BE | RICOLE<br>VOINES<br>AUVAIS |
| Nom du Salarié                                                                                                    | Période                                                   | Rémunération (*)                                                  |                                                                 | NB heures pour<br>calcul SMIC (1) |              | Limite SMIC<br>(1)     |                        | Complément<br>AF appliqué (**) |                | Régul.                              | Régul.                     |
|                                                                                                    | . chode                                                   | Mois                                                              | Total                                                           | Mois                              | Total        | Mois                   | Total                  | Mois                           | Total          | positive                            | negative                   |
| TPARTIEL TEST                                                                                                    | 01/2024                                                   | 1 273,90€                                                         | 1 273,90 €                                                      | 86,66                             | 86,66        | 3 494,13 €             | 3 494,13 €             | :                              |                |                                     |                            |
| MARTIN BRUNO<br>Nombre de salariés concernés par le complément                                                                                                    | 01/2024                                                   | 5616,49€                                                          | 5 616,49 €                                                      | 169,00                            | 169,00<br>RI | 6 814,08 €<br>GULARISA | 6 814,08 €<br>TION GLO | :<br>BALE                      |                |                                     |                            |
| <ol> <li>SMIC calculé selon les règles de la Réductior<br/>Depuis la LFSS 2024, il faut prendre la somme la<br/>période d'emploi</li> <li>En cas de base forfaitaire, il s'agit de la rémi<br/>(**)En cas de base forfaitaire, le complément s'</li> </ol> | de charges<br>plus élevée<br>unération du<br>applique sur | FILLON, majo<br>entre 3,50 f<br>salarié et nor<br>l'assiette de o | oré de 250%.<br>ois la valeur d<br>de l'assiette<br>potisation. | lu SMIC au 31,<br>de cotisation.  | /12/2023 (11 | 1,52 E) et 2,0         | 00 fois la vale        | eur du SMIC (                  | 11,65 E) en    | vigueur lors de                     | la                         |

Exemple de calcul de la limite SMIC retenue pour calcul annuel taux AF réduites :

| SALARIE  | <b>AF_RED050.STD</b><br>LIMITE 3.5 SMIC au 31/12/2023 |       | AF_RED051.STD-<br>LIMITE 2 SMIC    |  |  |  |
|----------|-------------------------------------------------------|-------|------------------------------------|--|--|--|
|          | 3,5 x SMIC AU 31/12/203 x NB he                       | eures | 2 x SMIC en vigueur x NB heures    |  |  |  |
| TPARTIEL | 3,5 x 11,52 x 86.66 = <b>3494.13</b>                  | >     | 2 x 11,65 x 86.66 = <b>2019.17</b> |  |  |  |
| MARTIN   | 3,5 x 11,52 x 169= <b>6814.08</b>                     | >     | 2 x 11,65 x 169 = <b>3937.70</b>   |  |  |  |

L'état AF\_ANNUEL\_2024.STD ne peut être utilisé que pour les périodes antérieures à 2024.

Pour éditer cet état de contrôle :

- ÉTAPE 1 : aller en Edition/Autres/Autres éditions
- ÉTAPE 2 : recherche l'état AF\_ANNUEL\_2024.STD
- ÉTAPE 3 : sélectionner les dates et salariés
- ÉTAPE 4 : faire un aperçu

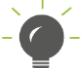

L'édition est au format paysage, cliquer sur **Imprimante**, cocher Paysage et refaire l'aperçu.

#### 3.1.4 Que fait le programme ?

✓ Création de données générales non redéfinissables au 01/01/2024 :

| Données      | Libellés                                                                         |
|--------------|----------------------------------------------------------------------------------|
| AF_SMIC.STD  | SMIC AU 31/12/2023 A PRENDRE EN COMPTE POUR TAUX ALLOCATIONS FAMILIALES REDUITES |
| AF_COEF2.STD | NB SMIC PERIODE EMPLOI A PRENDRE EN COMPTE POUR TAUX AF REDUITES                 |

✓ Modification de la donnée AF\_RED005.STD – SEUIL LIMITE POUR APPLIQUER AF REDUITES

#### Gestion du seuil annuel

- ✓ Création de la donnée AF\_RED050.STD LIMITE 3.5 SMIC au 31/12/2023 POUR CALCUL ANNUEL TAUX AF REDUITES
- ✓ Création de la donnée AF\_RED051.STD LIMITE 2 SMIC POUR CALCUL ANNUEL TAUX AF REDUITES
- ✓ Création de la donnée AF\_RED052.STD LIMITE SMIC POUR CALCUL ANNUEL TAUX AF REDUITES
- ✓ Modification de la donnée MBS\_CALC.STD DONNEES A IDENTIFIER EN CALCUL BS au 01/01/2024
- ✓ Modification des conditions de validité des lignes suivantes au 01/01/2024 :

| Données           | Libellés                                            |
|-------------------|-----------------------------------------------------|
| AF_COMP006_RA.STD | REGUL. COMPLEMENT ALLOC. FAMILIALES                 |
| AF_COMP006_RG.STD | REGUL. COMPLEMENT ALLOC. FAMILIALES                 |
| AF_COMP007_RA.STD | REGUL. COMPLEMENT ALLOC. FAMILIALES VRP EXCLUSIF    |
| AF_COMP007_RG.STD | REGUL. COMPLEMENT ALLOC. FAMILIALES VRP EXCLUSIF    |
| AF_COMP008_RA.STD | REGUL. COMPLEMENT ALLOC. FAMILIALES VRP MULTICARTES |
| AF_COMP008_RG.STD | REGUL. COMPLEMENT ALLOC. FAMILIALES VRP MULTICARTES |
| AF_COMP011_RA.STD | REGUL. NEGATIVE COMPLEMENT ALLOC. FAMILIALES        |
| AF_COMP011_RG.STD | REGUL. NEGATIVE COMPLEMENT ALLOC. FAMILIALES        |

| AF_COMP012_RA.STD | REGUL. NEGATIVE COMPLEMENT ALLOC. FAMILIALES VRP EXCLUSIF       |
|-------------------|-----------------------------------------------------------------|
| AF_COMP012_RG.STD | REGUL. NEGATIVE COMPLEMENT ALLOC. FAMILIALES VRP EXCLUSIF       |
| AF_COMP013_RA.STD | REGUL. NEGATIVE COMPLEMENT ALLOC. FAMILIALES VRP<br>MULTICARTES |
| AF_COMP013_RG.STD | REGUL. NEGATIVE COMPLEMENT ALLOC. FAMILIALES VRP<br>MULTICARTES |

#### 3.2 Cotisation Maladie à taux réduit

#### 3.2.1 Explications

L'article 20 de la Loi 2023-1250 du 26/12/2024 de financement pour la sécurité sociales pour 2024 modifie le seuil en dessous duquel un employeur peut être éligible à l'application du taux réduit maladie à compter du 01/01/2024.

Le <u>décret 2023-1329</u> limite le seuil à la limite la plus élevée entre **2.5 SMIC** valeur au 31/12/2023 et **2 SMIC** valeur de la période courante.

#### 3.2.2 Gestion du seuil d'éxoneration mensuel et annuel

#### Aucune manipulation nécessaire pour cette évolution.

- ✓ Pour rappel, les salariés concernés par le taux réduit de cotisations Maladie sont :
  - les salariés éligibles à la réduction de charges de la loi Fillon.
- ✓ Les entreprises ou salariés ne pouvant pas bénéficier du taux réduit ou non éligibles à la réduction de charges de la loi Fillon sont :
  - Les mandataires sociaux et les stagiaires
  - Salariés non assujettis à la cotisation de chômage
  - Les salariés cotisant sur une assiette forfaitaire : Association culturelle, Formateurs Occasionnels,
  - Sport, Moniteurs
  - Les employés de maison

|                                       | Seuil limite d'exonération                                          | Taux de cotisations<br>MALADIE à appliquer |
|---------------------------------------|---------------------------------------------------------------------|--------------------------------------------|
| Rémunération annuelle<br>inférieure à | La valeur la plus élevée entre :<br>- 2.5 SMIC valeur au 31/12/2023 | 7.00%                                      |
| Rémunération annuelle supérieure à    | OU - 2 SMIC valeur de la période courante                           | 13.00%                                     |
| Salarié non concerné                  |                                                                     | 13.00%                                     |

#### Salarié éligible à la réduction de charges de la loi Fillon

Le taux de la cotisations Maladie se calcule en fonction du salaire du mois en cours au taux de 7%.

Lorsque le salarié dépasse la limite c'est-à-dire la valeur la plus élevée entre :

- 2.5 SMIC valeur au 31/12/2023
- et 2 SMIC valeur de la période courante.,

Une ligne de maladie complémentaire se calcule au taux de 6%.

En fin d'année ou en fin de contrat, une régularisation est calculée en fonction de l'ensemble des rémunérations versées sur l'année ou le contrat.

#### Salarié non éligible à la réduction de charges de la loi Fillon (Ex : Mandataire social)

Le taux de la cotisations Maladie se calculent au taux de 13.00% sur deux lignes :

- une ligne Maladie au taux réduit de 7%
- et une ligne de Maladie complémentaire au taux de **6%**.

#### 3.2.3 État de contrôle MAL\_ANNUEL\_2024.STD

- ✓ Renommage de l'état MAL\_ANNUEL.STD en MAL\_ANNUEL\_2023.STD.
- ✓ Un nouvel l'état MAL\_ANNUEL\_2024.STD est mis à disposition.

Il détaille pour chaque salarié mensuellement et annuellement :

- la rémunération,
- le nombre d'heures
- et la limite retenue entre 2.5 Smic au 31/12/2023 et 2 Smic en vigueur.

|                                                                                                    |                                                             |                                                                    |                                                                |                                 |                           | C             | OTISA<br>MAI     | ATION<br>ADIE       | COMP<br>ANNU<br>D1/2024<br>EXPLOIT<br>20 R | LÉMEN<br>ALISÉI<br>au 31/0.<br>FATION AG<br>UE DES PT<br>60000 BE | TAIRE<br>2024<br>1/2024<br>RICOLE<br>VOINES<br>AUVAIS |
|----------------------------------------------------------------------------------------------------|-------------------------------------------------------------|--------------------------------------------------------------------|----------------------------------------------------------------|---------------------------------|---------------------------|---------------|------------------|---------------------|--------------------------------------------|-------------------------------------------------------------------|-------------------------------------------------------|
| Nom du Salarié                                                                                                    | Période                                                     | Rémunér                                                            | ation (*)                                                      | NB heuro<br>calcul SN           | es pour<br>MIC <b>(1)</b> | Limite<br>(1  | SMIC<br>1)       | Compl<br>maladie ap | ément<br>pliqué (**)                       | Régul.<br>positive                                                | Régul.<br>négative                                    |
|                                                                                                    |                                                             | Mois                                                               | Total                                                          | Mois                            | Total                     | Mois          | Total            | Mois                | Total                                      |                                                                   |                                                       |
| TPARTIEL TEST                                                                                                    | 01/2024                                                     | 1 273,90€                                                          | 1 273,90 €                                                     | 86,66                           | 86,6                      | 2 495,81      | 2 495,81 €       |                     |                                            |                                                                   |                                                       |
| MARTIN BRUNO<br>Nombre de salariés concernés par le complément :                                                                                                    | 01/2024                                                     | 5616,49€                                                           | 5 616,49 €                                                     | 169,00                          | 169,00                    | 4 867,20 C    | 4 867,20 €       | 336,99 €<br>ALF     | 336,99€                                    |                                                                   |                                                       |
| (1) SMIC calculé selon les règles de la Réduction c<br>Depuis la LFSS 2024, il faut prendre la somme la p<br>période d'emploi<br>(*) En cas de base forfaitaire, il s'agit de la rémun<br>(**)En cas de base forfaitaire, le complément s'ap | le charges l<br>plus élevée<br>ération du s<br>plique sur l | FILLON, major<br>entre 2,50 fo<br>salarié et non<br>'assiette de o | té de 150%.<br>de l'assiette d<br>de l'assiette d<br>disation. | u SMIC au 31/<br>de cotisation. | 12/2023 (11               | ,52 E) et 2,0 | 10 fois la valeu | ir du SMIC (;       | 11,65 E) en v                              | igueur lors de                                                    | la                                                    |

#### Exemple de calcul de la limite SMIC retenue pour calcul annuel taux Maladie réduites :

|          | MAL_RED050.STD                       |   | MAL_RED051.STD-                    |  |  |  |
|----------|--------------------------------------|---|------------------------------------|--|--|--|
| SALARIE  | LIMITE 2.5 SMIC au 31/12/2023        |   | LIMITE 2 SMIC                      |  |  |  |
|          | 2,5 x SMIC AU 31/12/203 x NB heures  |   | 2 x SMIC en vigueur x NB heures    |  |  |  |
| TPARTIEL | 2,5 x 11,52 x 86.66 = <b>2495.81</b> | > | 2 x 11,65 x 86.66 = <b>2019.17</b> |  |  |  |
| MARTIN   | 2,5 x 11,52 x 169= <b>4867.20</b>    | > | 2 x 11,65 x 169 = <b>3937.70</b>   |  |  |  |

L'état MAL\_ANNUEL\_2024.STD ne peut être utilisé que pour les périodes postérieures à 2024. Pour éditer cet état de contrôle :

ÉTAPE 1 : aller en Edition/Autres/Autres éditions

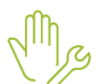

- ÉTAPE 2 : recherche l'état MAL ANNUEL 2024.STD
- ÉTAPE 3 : sélectionner les dates et salariés
- ÉTAPE 4 : faire un aperçu

Avenue des Censives - BP 50333 - 60026 BEAUVAIS Cedex - SAS au capital de 5 100 000 € - 327 733 432 RCS Beauvais

#### 3.2.4 Que fait le programme ?

✓ Création de données générales non redéfinissables au 01/01/2024 :

| Données       | Libellés                                                             |
|---------------|----------------------------------------------------------------------|
| MAL_SMIC.STD  | SMIC AU 31/12/2023 A PRENDRE EN COMPTE POUR TAUX MALADIE<br>REDUITE  |
| MAL_COEF2.STD | NB SMIC PERIODE EMPLOI A PRENDRE EN COMPTE POUR TAUX MALADIE REDUITE |

✓ Modification de la donnée MAL\_RED005.STD – SEUIL LIMITE POUR APPLIQUER MALADIE TAUX REDUIT

#### Gestion du seuil annuel

- ✓ Création de la donnée MAL\_RED050.STD LIMITE 2.5 SMIC au 31/12/2023 POUR CALCUL ANNUEL TAUX MALADIE REDUITE
- ✓ Création de la donnée MAL\_RED051.STD LIMITE 2 SMIC POUR CALCUL ANNUEL TAUX MALADIE REDUITE
- ✓ Création de la donnée MAL\_RED052.STD LIMITE SMIC POUR CALCUL ANNUEL TAUX MALADIE REDUITE
- ✓ Modification de la donnée MBS\_CALC.STD DONNEES A IDENTIFIER EN CALCUL BS
- $\checkmark$  Modification des conditions de validités des lignes suivantes au 01/01/2024 :

| Données            | Libellés                                          |
|--------------------|---------------------------------------------------|
| MAL_COMP006_RA.STD | REGUL. COMPLEMENT MALADIE                         |
| MAL_COMP006_RG.STD | REGUL. COMPLEMENT MALADIE                         |
| MAL_COMP007_RA.STD | REGUL. COMPLEMENT MALADIE VRP EXCLUSIF            |
| MAL_COMP007_RG.STD | REGUL. COMPLEMENT MALADIE VRP EXCLUSIF            |
| MAL_COMP008_RA.STD | REGUL. COMPLEMENT MALADIEVRP MULTICARTES          |
| MAL_COMP008_RG.STD | REGUL. COMPLEMENT MALADIEVRP MULTICARTES          |
| MAL_COMP011_RA.STD | REGUL. NEGATIVE COMPLEMENT MALADIE                |
| MAL_COMP011_RG.STD | REGUL. NEGATIVE COMPLEMENT MALADIE                |
| MAL_COMP012_RA.STD | REGUL. NEGATIVE COMPLEMENT MALADIEVRP EXCLUSIF    |
| MAL_COMP012_RG.STD | REGUL. NEGATIVE COMPLEMENT MALADIEVRP EXCLUSIF    |
| MAL_COMP013_RA.STD | REGUL. NEGATIVE COMPLEMENT MALADIEVRP MULTICARTES |
| MAL_COMP013_RG.STD | REGUL. NEGATIVE COMPLEMENT MALADIEVRP MULTICARTES |

#### 3.3 Autres évolutions liées à la LFSS

#### 3.3.1 Exonération JEI

Pour les entreprises créées à partir du 1<sup>er</sup> janvier 2024 il n'y a plus d'exonération JEI.

#### Aucune manipulation.

#### 4. ÉVOLUTIONS LIÉES AU CALCUL DE BULLETIN

#### 4.1 MNS (Montant Net Social) : nouveau calcul

#### 4.1.1 Pourquoi une évolution ?

Les règles de prises en compte des prévoyances évoluent au 01/01/2024.

Désormais les parts salariales de prévoyances seront déduites du compteur MNS.

" La définition a été mise à jour. L'ensemble des contributions correspondant à des garanties collectives au sens de l'article L. 911-1 du code de la sécurité sociale est exclu du calcul du montant net social (MNS). De même, les options individuelles rattachées à des garanties collectives ne doivent pas être prises en compte pour la part patronale et doivent être déduites pour la part salariale. Par ailleurs, pour simplifier les obligations des allocataires, les indemnités journalières de sécurité sociale en cas de subrogation par l'employeur seront prises en compte pour le calcul du MNS, lors de leur versement par l'employeur."

Cf. https://boss.gouv.fr/portail/accueil/actualites-boss/2023/novembre/mise-a-jour-montant-net-social.html

#### 4.1.2 Que peut faire l'utilisateur ?

Après installation de la mise à jour, les parts salariales de prévoyance/Mutuelle et retraite supplémentaire seront automatiquement déduites du MNS.

Si la prise en charge par l'employeur est supérieure à 50% il est possible de modifier l'impact des prévoyances/mutuelles/retraites supplémentaires dans le MNS.

Dans ce cas les parts salariales ne seront plus déduites du MNS et les parts Patronales seront ajoutées :

ÉTAPE 1 : Aller en Salaires/Entreprise/Modification

ÉTAPE 2 : Aller sur l'onglet Organismes dans Divers pour cotisations

ÉTAPE 3 : Renseigner les données suivantes en fonction du besoin :

- o MNS\_FS01.STD
- MNS\_RS01.STD
- MNS\_PREV01.STD
- Si la donnée est à "Non" ou "vide" alors les parts salariales sont déduites et les parts patronales sont exclues (donc non prises en compte) dans le calcul du MNS.
- ✓ Si la donnée est à "Oui" alors les parts salariales sont exclues (donc non prises en compte) et les parts patronales sont ajoutées dans le calcul du MNS.

#### 4.1.3 Récapitulatif de ce qui entre dans le calcul du MNS

| Éléments                                                                                                    | Ajouté ou Déduit ? | Compteur/Qualifiant                |
|----------------------------------------------------------------------------------------------------|--------------------|------------------------------------|
| <b>Ligne de Brut</b><br><i>Exemples : salaire de base, heures supplémentaires, prime, etc</i>                                                                                                    | Ajouté             | Qualifiant :<br>MNS_BRUT.STD       |
| Ligne de Net imposable ou de Net à payer.<br>Exemples : Intéressement / participation non placés<br>sur un plan d'épargne, contribution patronale aux<br>chèques vacances, indemnités de rupture de toutes<br>natures, prime de partage de la valeur, indemnités<br>légales d'activité partielle, heures d'intempérie, etc | Ajouté             | Qualifiant :<br>MNS_BRUT_AUTRE.STD |

| Autres revenus pris en compte<br>Exemples : indemnités journalières de sécurité<br>sociale subrogées par l'employeur      | Ajouté                           | Compteur :<br>MNS_AUTREV.STD |  |  |  |
|----------------------------------------------------------------------------------------------------|----------------------------------|------------------------------|--|--|--|
| Lignes de prévoyance facultatives<br>Exemple : Article 82                                                                 | Part patronale<br>Ajoutée        | PP : MNS_EXO1.STD            |  |  |  |
| <b>Exonérations et allégements salariaux</b><br><i>Exemple : Réduction salariale sur heures</i><br><i>supplémentaires</i> | le montant négatif est<br>déduit | MNS_EXO3.STD                 |  |  |  |

Les données MNS\_xx01.STD permettent de choisir l'injection des parts salariales et patronales dans le MNS

| Lignes de cotisation<br>de Frais de santé | MNS_FS01.STD =<br>"Non" ou "Vide"   | Part<br>Salariale<br><b>Déduite</b> | Part<br>Patronale<br>EXCLUE         | PS : MNS_COTIS1.STD |
|-------------------------------------------|-------------------------------------|-------------------------------------|-------------------------------------|---------------------|
|                                           | MNS_FS01.STD =<br>"Oui"             | Part<br>Salariale<br><b>EXCLUE</b>  | Part<br>Patronale<br><b>Ajoutée</b> | PP : MNS_EXO2A.STD  |
| Lignes de cotisation                      | MNS_PREV01.STD =<br>"Non" ou "Vide" | Part<br>Salariale<br><b>Déduite</b> | Part<br>Salariale<br><b>EXCLUE</b>  | PS : MNS_COTIS1.STD |
| de Prévoyance                             | MNS_PREV01.STD =<br>"Oui"           | Part<br>Salariale<br><b>EXCLUE</b>  | Part<br>Patronale<br><b>Ajoutée</b> | PP : MNS_EXO2B.STD  |
| Lignes de cotisation                      | MNS_RS01.STD =<br>"Non" ou "Vide"   | Part<br>Salariale<br><b>Déduite</b> | Part<br>Salariale<br><b>EXCLUE</b>  | PS : MNS_COTIS1.STD |
| de Retraite<br>supplémentaire             | MNS_RS01.STD =<br>"Oui"             | Part<br>Salariale<br><b>EXCLUE</b>  | Part<br>Patronale<br><b>Ajoutée</b> | PP : MNS_EXO2C.STD  |

#### 4.1.4 Que fait le programme ?

- ✓ Modification du libellé de la donnée MNS\_FS01.STD MONTANT NET SOCIAL CHOIX D'INJECTION DES PARTS SALARIALES ET PATRONALES DE FRAIS DE SANTE au 01/01/2002
- ✓ Modification du libellé de la donnée MNS\_RS01.STD MONTANT NET SOCIAL CHOIX D'INJECTION DES PARTS SALARIALES ET PATRONALES DE RETRAITE SUPPLEM. au 01/01/2002
- ✓ Création d'un compteur MNS\_COTIS1.STD MONTANT NET SOCIAL PARTS SALARIALES DEDUITES au 01/01/2002
- ✓ Modification de la donnée MNS\_COTIS.STD MONTANT NET SOCIAL MONTANT NET SOCIAL ENSEMBLE DES COTISATIONS ET CONTRIBUTIONS SOCIALES OBLIGATOIRES au 01/01/2024
- ✓ Modification des formes **BULL\_CLAR.STD** et **BULL\_CLAR2.STD**
- Création de données calculées suivantes :

| Donnée         | Libellé                                                                                         |
|----------------|-------------------------------------------------------------------------------------------------|
| INJ_MNS01A.STD | MONTANT NET SOCIAL – INJECTION DES PARTS SALARIALES DE FRAIS<br>DE SANTE au 01/01/2002          |
| INJ_MNS02A.STD | MONTANT NET SOCIAL – INJECTION DES PARTS SALARIALES DE PREVOYANCE au 01/01/2002                 |
| INJ_MNS03A.STD | MONTANT NET SOCIAL – INJECTION DES PARTS SALARIALES DE<br>RETRAITE SUPPLEMENTAIRE au 01/01/2002 |

## 4.2 Contrats de professionnalisation

#### 4.2.1 Appliquer le barème légal et majoré pour un contrat de professionnalisation

Il est désormais possible d'appliquer un barème légal et un barème majoré en fonction du besoin pour les contrats de professionnalisation.

#### Comment appliquer le barème légal d'un contrat de professionnalisation ?

Mg

#### ÉTAPE 1 : Aller en Salaires/Salariés/Modification

ÉTAPE 2 : Aller sur l'onglet Règles sociales

ÉTAPE 3 : Dans la zone "Valeurs appliquées" sélectionner **Autre tarif horaire en %** puis selon le barème "CONTRAT\_PRO.STD"

| Valeurs appliquées   |                                    |   |                 |
|----------------------|------------------------------------|---|-----------------|
| Tarif horaire        | Autre tarif horaire en %           | • | Montant 11,65 € |
| Autre tarif horaire  | SMIC -                             |   |                 |
| Pourcentage appliqué | O %                                |   |                 |
|                      | ● selon le barème CONTRAT_PRO.ST ▼ |   |                 |
| Nombre d'heures fixe | 151,67                             |   |                 |

#### Comment appliquer le barème majoré ?

Mg

ÉTAPE 1 : Aller en Salaires/Informations/Salarié

ÉTAPE 2 : Sur l'onglet Valeurs, aller dans le thème Salaire de base

ÉTAPE 3 : Saisir "Oui" sur la donnée CONTRAT\_PRO\_CHX.STD

| Eta | t civi                                                                                             | I Contrat Situatio | on Règles sociales | Règles fiscales | Valeurs     | Gestion du temps | 6 (     | Cotisations R | èglements | Affecta | ations |   | < |
|-----|----------------------------------------------------------------------------------------------------|--------------------|--------------------|-----------------|-------------|------------------|---------|---------------|-----------|---------|--------|---|---|
| •   | 🖻 🍐 Tous 🔤                                                                                         |                    |                    |                 |             |                  |         |               |           |         |        |   |   |
|     | Salaire de base Les valeurs indiquées sont estimées pour un bullet<br>du 01/01/2024 au 31/01/2024. |                    |                    |                 |             |                  | letin é | tabli         |           |         |        |   |   |
|     |                                                                                                    | 🁗 Horaires         |                    |                 |             |                  |         |               |           |         |        |   |   |
|     | Ð                                                                                                  | 🏅 Journalières     |                    |                 |             |                  |         |               |           |         |        |   |   |
|     |                                                                                                    | Congés payés       |                    |                 |             |                  |         |               |           |         |        |   |   |
|     | Ð                                                                                                  | Arrêt de travail   |                    |                 |             |                  |         |               |           |         |        |   |   |
|     |                                                                                                    | Divers au brut     |                    |                 |             |                  |         |               |           |         |        |   |   |
|     | 0                                                                                                  | Divers au net      |                    |                 |             |                  |         |               |           |         |        |   |   |
| v   | Filtre                                                                                             | 25                 |                    |                 |             |                  | _       |               |           |         |        |   |   |
|     | •                                                                                                  | contrat_pro_chx    |                    |                 |             |                  |         |               |           |         |        | ् |   |
| 0   |                                                                                                    | Codo               |                    | L il            | bollá       |                  |         | Caicio        | Donnáo    | Cumul   | Valour |   | e |
| -0  | 600                                                                                                |                    |                    |                 |             |                  | 100     | Saisie        | Donnee    | Cuinui  | valeur |   | Ş |
|     | 00                                                                                                 | NTRAT_PRO_CHX.STD  | CONTRAT DE PROFESS | IONNALISATION   | - APPLICATI | ON DU BAREME MA  | AJORI   | E Oui         |           |         |        |   |   |

#### 4.2.2 Salarié en CDI en contrat de professionnalisation

#### Que doit faire l'utilisateur ?

Pour un salarié en CDI, la période de contrat de professionnalisation peut durer entre 6 et 36 mois.

Si le salarié est en contrat de professionnalisation en CDI, il est nécessaire de renseigner le nombre de mois de professionnalisation sur la donnée **CONTRAT\_PRO\_CDI.STD** :

ÉTAPE 4 : Aller en Salaires/Informations/Salarié

ÉTAPE 5 : Sur l'onglet Valeurs, aller dans le thème Salaire de base

ÉTAPE 6 : Rechercher la donnée CONTRAT\_PRO\_CDI.STD

ÉTAPE 7 : Saisir le nombre de mois de professionnalisation

Exemple :

| Etat | civil Contrat Situat                                                                                            | ion Règles sociales Règles fiscales                                   | Valeurs Gestion du temp | s \ Cotis              | sations \ R                         | èglements                 | Affecta           | ations     |              | <     |
|------|----------------------------------------------------------------------------------------------------|-----------------------------------------------------------------------|-------------------------|------------------------|-------------------------------------|---------------------------|-------------------|------------|--------------|-------|
| 0    | <ul> <li>Tous</li> <li>Salaire de base</li> <li>Horaires</li> <li>Journalières</li> <li>Congés payés</li> </ul> | ч ч                                                                   |                         | Bulle<br>Les v<br>du 0 | tin<br>valeurs indiq<br>1/01/2024 a | uées sont e<br>u 31/01/20 | estimées p<br>24. | our un bul | letin é      | tabli |
|      | <ul> <li>Arrêt de travail</li> <li>Divers au brut</li> <li>Divers au net</li> </ul>                             |                                                                       | -                       | 7                      |                                     |                           |                   |            |              |       |
| •    | Filtres                                                                                                    |                                                                       |                         |                        |                                     |                           |                   |            |              |       |
|      | <pre>contrat_pro_cdi</pre>                                                                                      |                                                                       |                         |                        |                                     |                           |                   |            | ୍            | •     |
| C    | Code                                                                                                    | Li                                                                    | bellé                   |                        | Saisie                              | Donnée                    | Cumul             | Valeur     | . <u>.</u> . | ₽     |
| 2    | CONTRAT_PRO_CDI.STD                                                                                             | NOMBRE DE MOIS DE LA PERIODE DE PROFESSIONNALISATION EN CAS DE CDI 12 |                         |                        |                                     |                           |                   | Ę          |              |       |

Lorsque la période de professionnalisation se termine une ligne d'alerte se déclenche dans le bulletin pour penser à modifier le tarif horaire du salarié.

|   | Libellé                       | Base   | Taux | Montant | Taux | Montant |
|---|-------------------------------|--------|------|---------|------|---------|
| ۲ | VERIF. REMUNERATION CTRAT PRO |        |      |         |      |         |
| ₿ | SALAIRE DE BASE               | 151,67 | 7,57 | 1148,14 |      |         |
| B | POUR INFO : H SMIC RAG/MAL/AF |        |      | 151,67  |      |         |
| ۲ | TOTAL BRUT                    |        |      | 1148,14 |      |         |

#### 4.2.3 Changement d'âge

Aucune manipulation. Le programme détermine le barème en fonction de l'âge du salarié.

Le changement de pourcentage de rémunération est effectué le 1er jour du mois suivant son anniversaire conformément à l'article D6325-16 CT.

#### 4.2.4 Que fait le programme pour les contrats de professionnalisation ?

- Création de la liste de lignes M2401.STD Màj Janvier 2024
- ✓ Création des données suivantes :

| Données                                             | Libellés                                                                         |  |  |
|-----------------------------------------------------|----------------------------------------------------------------------------------|--|--|
| <b>CONTRAT_PRO_CHX.STD</b><br>(Donnée de saisie)    | CONTRAT DE PROFESSIONNALISATION - APPLICATION DU BAREM<br>MAJORE au 01/01/2024   |  |  |
| <b>CONTRAT_PRO_BAREME.STD</b><br>(Donnée calculée)  | CONTRAT DE PROFESSIONNALISATION - BAREME APPLIQUE au 01/01/2024                  |  |  |
| <b>CONTRAT_PRO_CDI.STD</b><br>(Donnée de saisie)    | NOMBRE DE MOIS DE LA PERIODE DE PROFESSIONNALISATION EN CAS DE CDI au 01/01/2024 |  |  |
| <b>CONTRAT_PRO_PERIODE.STD</b><br>(Donnée calculée) | SALARIE DANS LA PERIODE DE PROFESSIONNALISATION au 01/01/2024                    |  |  |

✓ Modification de la condition de déclenchement des lignes suivantes :

| Données                  | Libellés                                                                                  |  |  |  |  |  |
|--------------------------|-------------------------------------------------------------------------------------------|--|--|--|--|--|
| COMP_SMIC_CONV_POURC.STD | COMPLEMENT SALAIRE % TARIF HORAIRE CONVENTIONNEL<br>QUAND INFERIEUR AU SMIC au 01/01/2024 |  |  |  |  |  |
| COMP_SMIC_CONV_FIXE.STD  | COMPLEMENT SALAIRE FIXE CONVENTIONNEL QUAND INFERIEUR AU SMIC au 01/01/2024               |  |  |  |  |  |
| COMP_SMIC_CONV_TH.STD    | COMPLEMENT TARIF HORAIRE CONVENTIONNEL QUAND INFERIEUR AU SMIC au 01/01/2024              |  |  |  |  |  |

✓ Création des lignes d'alertes suivantes :

| Données                 | Libellés                                                                                                    |
|-------------------------|----------------------------------------------------------------------------------------------------|
| CONTRAT_PRO_PERIODE.STD | ALERTE : VERIFIER LA REMUNERATION LE MOIS OU LA PERIODE<br>DE PROFESSIONNALISATION SE TERMINE au 01/01/2024 |
| CONTRAT_PRO_EVOL.STD    | ALERTE : CONTRAT PRO - CHANGEMENT TRANCHE AGE - 26 ANS au 01/01/2024                                        |
| CONTRAT_PRO_CCN.STD     | ALERTE : CONTRAT PRO – REMUNERATION SELON DISPOSITIONS CONVENTIONNELLES au 01/01/2024                       |

✓ Création d'une donnée tableau générale CONTRAT\_PRO.STD - BAREME DE REMUNERATION DES CONTRATS DE PROFESSIONNALISATION au 01/01/2024 en Salaires/Général/Barème/Barème de rémunération en pourcentage :

|                 | AGE DU SALARIE                 |           |                |  |  |  |
|-----------------|--------------------------------|-----------|----------------|--|--|--|
|                 | Moins de 21 ans De 21 à 25 ans |           | Plus de 26 ans |  |  |  |
| BAREME APPLIQUE | % du SMIC                      | % du SMIC | % du SMIC      |  |  |  |
| Barème légal    | 55,00 %                        | 70,00 %   | 100,00 %       |  |  |  |
| Barème majoré   | 65,00 %                        | 80,00 %   | 100,00 %       |  |  |  |

### 4.3 Transport : cotisation caisse CP

#### 4.3.1 Nouvelle cotisation Caisse CP dans le transport

Pour être en adéquation avec les contrôles DSN, une ligne de cotisation **CAISSE\_CP\_TRANSPORT.STD** - CAISSE CONGES PAYES DU TRANSPORT au 01/01/2024 est créée.

Le maintien de salaire ou complément de salaire et prime de fin d'année ne sont pas à prendre en compte.

#### **Rémunération brute totale à exclure**

- Gratification bénévole
- Prime à période trimestrielle, semestrielle, annuelle allouée globalement pour l'ensemble de l'année (période de travail et de congés payés confondues)
- Prime de récompense
- Prime de vacances, de 13éme mois, de fin d'année
- Prime d'intéressement
- Prime liée au chiffre d'affaires
- Remboursement de frais réellement exposés par le salarié (primes de panier ou de transport)
- Avantages en nature dont le salarié continue à profiter pendant son congé
- Indemnité de chômage partiel
- Indemnités versées en cas d'arrêt de travail pour maladie, maternité ou accident de travail

#### 4.3.2 Comment ajouter la cotisation Caisse CP dans le transport ?

Les bulletins de salaire de janvier devront être revalidés après ces manipulations.

#### Ajouter le profil à l'entreprise

Mg

ÉTAPE 1 : Aller en Salaires/Entreprise/Modifier

ÉTAPE 2 : Aller sur l'onglet Organismes

ÉTAPE 3 : Sur l'organisme de Caisse CP ajouter le profil CAISSE\_CP\_TRANSPORT.STD

| Code                | Créateur | Libellé court       | Libellé                   |
|---------------------|----------|---------------------|---------------------------|
| CAISSE_CP           | STD      | CAISSE CP           | CAISSE DE CP              |
| CAISSE_CP_TRANSPORT | STD      | CAISSE CP TRANSPORT | CAISSE DE CP DU TRANSPORT |

## Si des bulletins de salaire de la période de janvier ont déjà été calculés avant l'installation de la mise à jour, il faut laisser cocher les deux pour ne pas avoir de message bloquant :

|              | Code                | Créateur | Libellé court       | Libellé                   |
|--------------|---------------------|----------|---------------------|---------------------------|
| $\sim$       | CAISSE_CP           | STD      | CAISSE CP           | CAISSE DE CP              |
| $\checkmark$ | CAISSE_CP_TRANSPORT | STD      | CAISSE CP TRANSPORT | CAISSE DE CP DU TRANSPORT |

Après la clôture des bulletins de janvier il sera possible de décocher l'ancien profil.

#### Ajouter le taux au collectif

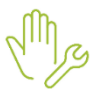

ÉTAPE 1 : Aller en Salaire/Informations/Collectif

ÉTAPE 2 : Sur l'onglet Taux collectif, aller dans le thème Caisses de congés payés

ÉTAPE 3 : Saisir "20" sur la donnée CAISSE\_CP\_TRANSPORT.STD

| Collectif (*) ×                   |                                                                                                 |         |               |                   |                 |           |    |
|-----------------------------------|-------------------------------------------------------------------------------------------------|---------|---------------|-------------------|-----------------|-----------|----|
| Thèmes >                          | 01/01/2024 🗘 🛅 📔 🖸 🕞                                                                            |         |               |                   |                 |           |    |
| 😌 🎽 Sécurité sociale              | Données collectives V Gestion du temps V Divers pour cotisations V                              | aux col | lectifs Barèr | mes Valeurs conve | entionnelles    |           |    |
| 😌 🎽 Chômage                       | Organisme CP_04.STD BTP - CIBTP CAISSE DU N                                                     | OR      | Profil CAISS  | E_CP_TRANSPORT.S  | CAISSE DE CP DU | TRANSPORT |    |
| 😌 👗 Retraite complémentaire ARRCO | A Filtres                                                                                       |         |               |                   |                 |           |    |
| 💿 🎽 Retraite complémentaire AGIRC | 🔽 Donnáes avant une valeur rollectiva 🔍 Donnáes avant une valeur cánárale 🔍 Donnáes sans valeur |         |               |                   |                 |           |    |
| 💿 🎽 Prévoyance et frais de santé  | Doinces dyant and valical concerve Doinces again and valical generate Doinces dans valical      |         |               |                   |                 |           |    |
| Caisse de congés payés            | Rechercher                                                                                      |         |               |                   |                 |           |    |
| BTP - CIBTP CAISSE DU NORD-OUE    |                                                                                                 |         |               |                   | 1               |           |    |
| CAISSE DE CP                      | Part salariale Part patronale                                                                   |         |               |                   |                 |           |    |
| CAISSE DE CP DU TRANSPORT         | 🔿 Libellé                                                                                       | Å       | Valeur        | Saisie            | Saisie          | Valeur    | Å. |
|                                   | CAISSE DE CONGES PAYES                                                                          |         |               |                   | 20,00 %         |           |    |
|                                   |                                                                                                 |         |               |                   |                 |           |    |

#### 4.3.3 Que fait le programme pour la cotisation caisse CP dans le transport ?

- ✓ Création de la ligne de cotisation CAISSE\_CP\_TRANSPORT.STD CAISSE CONGES PAYES DU TRANSPORT au 01/01/2024
- ✓ Création du profil CAISSE\_CP\_TRANSPORT.STD CAISSE DE CP DU TRANSPORT au 01/01/2024
- ✓ Création du compteur CAISSE\_CP5.STD Cptr CAISSE CONGES PAYES DU TRANSPORT au 01/01/2002
- ✓ Création du taux de cotisation CAISSE\_CP\_TRANSPORT.STD CAISSE CONGES PAYES DU TRANSPORT au 01/01/2024
- ✓ Ajout du profil CAISSE\_CP\_TRANSPORT.STD dans les organismes de la caisse de CP du Transport au 01/01/2024
- Création de la liste de lignes M2401.STD Màj Janvier 2024 pour remplacer la ligne CAISSE\_CP.STD par CAISSE\_CP\_TRANSPORT.STD
- ✓ Suppression de l'injection au compteur CAISSE\_CP5.STD pour les lignes de maintien de salaire et les primes de 13<sup>ème</sup> mois et de fin d'année au 01/01/2024
- ✓ Ajout de l'injection au compteur CAISSE\_CP5.STD pour la ligne suivante au 01/01/2024 :
  - HDIM\_SANITAIRE.STD INDEM. DIMANCHE TRAVAILLES TRANSPORT SANITAIRE

#### 4.4 Mise à jour de la valeur du SMIC

 La valeur de SMIC006.STD (SMIC AU MOIS M-1) a été mis à jour au 01/02/2024 pour correspondre au SMIC.STD du 01/01/2024.

| Donnée      | Valeur au 01/01/2023 | Valeur au 01/02/2024 |
|-------------|----------------------|----------------------|
| SMIC006.STD | 11.52€               | 11.65€               |

✓ La valeur de SMIC010.STD – SMIC MENSUEL NET a été mise à jour au 01/01/2024

| Donnée      | Libellé          | Valeur au 01/01/2024 |
|-------------|------------------|----------------------|
| SMIC010.STD | SMIC MENSUEL NET | 1450€                |

#### Aucune manipulation.

#### 4.5 Impact de la maladie non professionnelle sur les droits à congés payés

Désormais les absences maladies non professionnelles n'ont plus d'impact sur les compteurs pris en compte dans le calcul du brut de référence des CP.

Cf. L'absence du salarié est-elle prise en compte pour le calcul de ses congés ? - Code du travail numérique

✓ Suppression de l'affectation aux compteurs CP\_CDD.STD et CP\_PERIODE.STD pour les lignes de maladie non professionnelle rémunérées et les lignes de maintien de salaire au 01/01/2024

#### Aucune manipulation.

#### 4.6 Gestion des arrondis des tarifs conventionnels

Par défaut l'arrondie des tarifs conventionnels est à 4 chiffres après la virgule.

Il est désormais possible de modifier cet arrondi.

✓ Création d'une donnée de saisie collective ARR\_TH\_EMP.STD - ARRONDI DU TARIF HORAIRE DE L'EMPLOYE au 01/01/2024

#### Commentaire de la donnée :

Lorsqu'un salarié est mensualisé avec un fixe, le tarif horaire recalculé est arrondi à 4 chiffres par défaut. Il est possible par cette donnée modifiable au dossier et au salarié de faire un arrondi autre. Les lignes concernées sont : la ligne de salaire de base en tarif horaire, la ligne des heures à 100% et la ligne des heures à la tâche.

#### ✓ Modification des lignes suivantes :

- SALBASE02.STD SALAIRE DE BASE TARIF HORAIRE au 01/01/2024
- **H100.STD** HEURES A 100% au 01/01/2024
- H\_TACHE.STD H A TACHE CHAMP au 01/01/2024

#### Comment modifier l'arrondi appliqué aux tarifs conventionnels de façon collective ?

ÉTAPE 1 : Aller en Salaires/Informations/collectif

ÉTAPE 2 : Sur l'onglet Gestion du temps/Valeurs, rechercher la donnée ARR\_TH\_EMP.STD

ÉTAPE 3 : Choisir l'arrondi à appliquer dans la liste :

Arrondi à 2 chiffres après la virgule

Arrondi à 3 chiffres après la virgule

Arrondi à 4 chiffres après la virgule

Cette donnée est redéfinissable au niveau Établissement.

#### 4.7 PASS NAVIGO : choix d'impression de la part imposable

Par défaut la ligne de part imposable pour prise en charge du PASS NAVIGO n'apparaît pas sur le bulletin. Une donnée de choix d'impression a été créée :

- EDIT\_NAVIG.STD - IMPRESSION PART IMPOSABLE PRISE EN CHARGE PASS NAVIGO au 01/01/2024

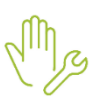

ÉTAPE 1 : Aller en **Salaires/Entreprise/Modifier** ÉTAPE 2 : Aller sur l'onglet **Préférences/Informations** ÉTAPE 3 : Rechercher la donnée **EDIT\_NAVIG.STD** 

ÉTAPE 4 : Saisir "Oui" pour imprimer l'information sur le bulletin

#### 4.8 Gestion des salariés de + 65 ans ou plus

Les particularités pour les salariés de 65 ans et plus n'existent plus.

✓ Modification de la donnée SAL\_65.STD – SALARIE + 65 ANS au 01/01/2024

#### Aucune manipulation.

#### 5. ÉVOLUTIONS CONVENTIONELLES

#### 5.1 IDCC 1090 : changement des cotisations de prévoyance

L'IRP auto change plusieurs éléments sur ces cotisations pour l'année 2024 (taux, code base assujettie, ...)

#### 5.1.1 Mise à jour des taux de prévoyance au 01/01/2024

#### Aucune manipulation.

En Salaires/Informations/Général sur l'onglet Taux généraux dans le thème Prévoyance et Frais de sante :

| Lignes                  | Valeurs au 01/01/2024 |          |
|-------------------------|-----------------------|----------|
| Lignes                  | Part Sal              | Part Pat |
| PREV_1090_TA_C.STD      | 0.21 %                | 0.70 %   |
| PREV_1090_TB_C.STD      | 0.21 %                | 0.70 %   |
| PREV_1090_TA_AM.STD     | 0.24 %                | 1.13 %   |
| PREV_1090_TB_AM.STD     | 0.24 %                | 1.13 %   |
| PREV_1090_TA_NC.STD     | 0.19 %                | 1.02 %   |
| PREV_1090_TB_NC.STD     | 0.19 %                | 1.02 %   |
| PREV_1090_TA_C_LM.STD   | 0.07 %                | 0.20 %   |
| PREV_1090_TB_C_LM.STD   | 0.07 %                | 0.20 %   |
| PREV_1090_TA_AM_LM.STD  | 0.07 %                | 0.36 %   |
| PREV_1090_TB_AM_LM.STD  | 0.07 %                | 0.36 %   |
| PREV_1090_TA_NC_LM.STD  | 0.05 %                | 0.27 %   |
| PREV_1090_TB_NC_LM.STD  | 0.05 %                | 0.27 %   |
| PREV_1090_TA_NC_GMS.STD | 0.19 %                | RIEN     |
| PREV_1090_TB_NC_GMS.STD | 0.19 %                | RIEN     |

#### 5.1.2 Codes de base assujettie des prévoyances RPO

Jusqu'à présent IRP auto demandait des codes base assujetties spécifiques **17** pour les cotisations de prévoyance RPO, il faut dorénavant repasser en code **11** et **13**.

- ✓ Modification des qualifiants pour déclarer en codes 11 et 13
- Création d'une date de définition au 01/01/2024 pour les lignes concernées
   Aucune manipulation.

#### 5.1.3 Cotisation CESA : dispatche en codes 11 et 13

#### Aucune manipulation.

✓ Modification des lignes suivantes avec une date de définition au 01/01/2024 :

| Donnée Avant          | Donnée après             | Nouveau libellé        |
|-----------------------|--------------------------|------------------------|
| PREV_1090_CESA_AM.STD | PREV_1090_AM_CESA_TA.STD | CESA AGENT MAITRISE TA |
| PREV_1090_CESA_C.STD  | PREV_1090_C_CESA_TA.STD  | CESA CADRE TA          |
| PREV_1090_CESA_NC.STD | PREV_1090_NC_CESA_TA.STD | CESA NON CADRE TA      |

- ✓ Modification de la donnée **PREV\_1090\_CESA.STD** pour supprimer "TS" dans le libellé et le code.
- ✓ Création des lignes suivantes pour gérer la tranche B :

| Donnée                   | Libellé                |
|--------------------------|------------------------|
| PREV_1090_AM_CESA_TB.STD | CESA AGENT MAITRISE TB |
| PREV_1090_C_CESA_TB.STD  | CESA CADRE TB          |
| PREV_1090_NC_CESA_TB.STD | CESA NON CADRE TB      |

✓ Ajouts des nouvelles lignes dans les profils suivants au 01/01/2024 :

| Donnée                | Libellé                       |
|-----------------------|-------------------------------|
| PREV_1090_AM_CESA.STD | CESA AGENT MAITRISE IDCC 1090 |
| PREV_1090_C_CESA.STD  | CESA CADRE IDCC 1090          |
| PREV_1090_O_CESA.STD  | CESA OUVRIER IDCC 1090        |
| PREV_1090_ET_CESA.STD | CESA ETAM IDCC 1090           |

 $\checkmark$  Ajout des lignes dans les modèles de bulletins.

#### 5.1.4 Les frais de santé

#### Aucune manipulation.

Les frais de santé ne sont plus gérés en nbre de jours \* valeur d'un jour mais plutôt en forfait mensuelle.

✓ Création des données de taux suivantes au niveau Général :

| Donnée                | Libellé                                 |
|-----------------------|-----------------------------------------|
| MUT_1090_RG_DUO.STD   | FRAIS DE SANTE RPCS DUO                 |
| MUT_1090_RG_DUOR1.STD | FRAIS DE SANTE RPCS + RENFORT 1 DUO     |
| MUT_1090_RG_DUOR2.STD | FRAIS DE SANTE RPCS + RENFORT 2 DUO     |
| MUT_1090_RG_DUOR3.STD | FRAIS DE SANTE RPCS + RENFORT 3 DUO     |
| MUT_1090_RG_DUOR4.STD | FRAIS DE SANTE RPCS + RENFORT 4 DUO     |
| MUT_1090_RG_FAM.STD   | FRAIS DE SANTE RPCS FAMILLE             |
| MUT_1090_RG_FAMR1.STD | FRAIS DE SANTE RPCS + RENFORT 1 FAMILLE |

| MUT_1090_RG_FAMR2.STD | FRAIS DE SANTE RPCS + RENFORT 2 FAMILLE                |
|-----------------------|--------------------------------------------------------|
| MUT_1090_RG_FAMR3.STD | FRAIS DE SANTE RPCS + RENFORT 3 FAMILLE                |
| MUT_1090_RG_FAMR4.STD | FRAIS DE SANTE RPCS + RENFORT 4 FAMILLE                |
| MUT_1090_RG_ISO.STD   | FRAIS DE SANTE RPCS ISOLE                              |
| MUT_1090_RG_ISOR1.STD | FRAIS DE SANTE RPCS + RENFORT 1 ISOLE                  |
| MUT_1090_RG_ISOR2.STD | FRAIS DE SANTE RPCS + RENFORT 2 ISOLE                  |
| MUT_1090_RG_ISOR3.STD | FRAIS DE SANTE RPCS + RENFORT 3 ISOLE                  |
| MUT_1090_RG_ISOR4.STD | FRAIS DE SANTE RPCS + RENFORT 4 ISOLE                  |
| MUT_1090_RL_DUO.STD   | FRAIS DE SANTE RPCS DUO - REGIME LOCAL                 |
| MUT_1090_RL_DUOR1.STD | FRAIS DE SANTE RPCS + RENFORT 1 DUO - REGIME LOCAL     |
| MUT_1090_RL_DUOR2.STD | FRAIS DE SANTE RPCS + RENFORT 2 DUO - REGIME LOCAL     |
| MUT_1090_RL_DUOR3.STD | FRAIS DE SANTE RPCS + RENFORT 3 DUO - REGIME LOCAL     |
| MUT_1090_RL_DUOR4.STD | FRAIS DE SANTE RPCS + RENFORT 4 DUO - REGIME LOCAL     |
| MUT_1090_RL_FAM.STD   | FRAIS DE SANTE RPCS FAMILLE - REGIME LOCAL             |
| MUT_1090_RL_FAMR1.STD | FRAIS DE SANTE RPCS + RENFORT 1 FAMILLE - REGIME LOCAL |
| MUT_1090_RL_FAMR2.STD | FRAIS DE SANTE RPCS + RENFORT 2 FAMILLE - REGIME LOCAL |
| MUT_1090_RL_FAMR3.STD | FRAIS DE SANTE RPCS + RENFORT 3 FAMILLE - REGIME LOCAL |
| MUT_1090_RL_FAMR4.STD | FRAIS DE SANTE RPCS + RENFORT 4 FAMILLE - REGIME LOCAL |
| MUT_1090_RL_ISO.STD   | FRAIS DE SANTE RPCS ISOLE - REGIME LOCAL               |
| MUT_1090_RL_ISOR1.STD | FRAIS DE SANTE RPCS + RENFORT 1 ISOLE - REGIME LOCAL   |
| MUT_1090_RL_ISOR2.STD | FRAIS DE SANTE RPCS + RENFORT 2 ISOLE - REGIME LOCAL   |
| MUT_1090_RL_ISOR3.STD | FRAIS DE SANTE RPCS + RENFORT 3 ISOLE - REGIME LOCAL   |
| MUT_1090_RL_ISOR4.STD | FRAIS DE SANTE RPCS + RENFORT 4 ISOLE - REGIME LOCAL   |

- Modification des lignes MUT\_1090\_XXXX au 01/01/2024 pour supprimer l'assiette et les taux au profit d'un résultat qui reprend les données créées.
- ✓ Mise à jour des montants forfaitaires au 01/01/2024 au niveau Général.

#### 5.1.5 Prévoyance supplémentaire GSP

Les garanties prévoyances précédemment envoyées sur un code base assujetties **17** sont dorénavant envoyées en code **11** et **13**, à l'exception de la rente conjoint déjà envoyée sur des codes **11** et **12** et pour laquelle il n'y a pas de changement.

## ÷

#### Aucune manipulation.

La liste de lignes concernées est consultable en **Paramètres/Déclaratif/Profils** dans les profils **PREV\_1090\_xxx**.

- $\checkmark$  Modification des lignes de cotisation au 01/01/2024 :
  - Changement de libellé pour indiquer TA
  - Modification du plafond de TA + TB à TA
  - o Modification des qualifiants pour chaque ligne concernée
- ✓ Création de lignes pour la tranche B :

| Donnée                   | Libellé                                                                                                    |  |
|--------------------------|----------------------------------------------------------------------------------------------------|--|
| PREV_1090_AM_S_DEC1B.STD | DECES SUPPLEMENTAIRE NIVEAU 1 AGENT DE MAITRISE TB DECES SUPPLEMENTAIRE TB                                    |  |
| PREV_1090_AM_S_DEC2B.STD | DECES SUPPLEMENTAIRE NIVEAU 2 AGENT DE MAITRISE TB DECES SUPPLEMENTAIRE TB                                    |  |
| PREV_1090_AM_S_DEC3B.STD | DECES SUPPLEMENTAIRE NIVEAU 3 AGENT DE MAITRISE TB DECES<br>SUPPLEMENTAIRE TB                                 |  |
| PREV_1090_AM_S_LM1B.STD  | LONGUE MALADIE ET INVALIDITE SUPPLEMENTAIRE NIVEAU 1 AGENT DE<br>MAITRISE TB LONGUE MALADIE SUPPLEMENTAIRE TB |  |
| PREV_1090_AM_S_LM2B.STD  | LONGUE MALADIE ET INVALIDITE SUPPLEMENTAIRE NIVEAU 2 AGENT DE<br>MAITRISE TB LONGUE MALADIE SUPPLEMENTAIRE TB |  |
| PREV_1090_AM_S_MEN1B.STD | MENSUALISATION SUPPLEMENTAIRE NIVEAU 1 AGENT DE MAITRISE TB<br>MENSUALISATION SUPPLEMENTAIRE TB               |  |
| PREV_1090_AM_S_MEN2B.STD | MENSUALISATION SUPPLEMENTAIRE NIVEAU 2 AGENT DE MAITRISE TB<br>MENSUALISATION SUPPLEMENTAIRE TB               |  |
| PREV_1090_AM_S_RE1B.STD  | RENTE EDUCATION SUPPLEMENTAIRE NIVEAU 1 AGENT DE MAITRISE TB<br>RENTE EDUCATION SUPPLEMENTAIRE TB             |  |
| PREV_1090_AM_S_RE2B.STD  | RENTE EDUCATION SUPPLEMENTAIRE NIVEAU 2 AGENT DE MAITRISE TB<br>RENTE EDUCATION SUPPLEMENTAIRE TB             |  |
| PREV_1090_AM_S_RC1B.STD  | RENTE CONJOINT SUPPLEMENTAIRE NIVEAU 1 AGENT DE MAITRISE TB<br>RENTE CONJOINT SUPPL TB                        |  |
| PREV_1090_C_S_DEC1B.STD  | DECES SUPPLEMENTAIRE NIVEAU 1 CADRE TB DECES SUPPLEMENTAIRE TB                                                |  |
| PREV_1090_C_S_DEC2B.STD  | DECES SUPPLEMENTAIRE NIVEAU 2 CADRE TB DECES SUPPLEMENTAIRE TB                                                |  |
| PREV_1090_C_S_DEC3B.STD  | DECES SUPPLEMENTAIRE NIVEAU 3 CADRE TB DECES SUPPLEMENTAIRE TB                                                |  |
| PREV_1090_C_S_DEC4B.STD  | DECES SUPPLEMENTAIRE NIVEAU 4 CADRE TB DECES SUPPLEMENTAIRE TB                                                |  |

| PREV_1090_C_S_LM1B.STD   | LONGUE MALADIE ET INVALIDITE SUPPLEMENTAIRE NIVEAU 1 CADRE TB<br>LONGUE MALADIE SUPPLEMENTAIRE TB     |
|--------------------------|----------------------------------------------------------------------------------------------------|
| PREV_1090_C_S_LM2B.STD   | LONGUE MALADIE ET INVALIDITE SUPPLEMENTAIRE NIVEAU 2 CADRE TB<br>LONGUE MALADIE SUPPLEMENTAIRE TB     |
| PREV_1090_C_S_MEN1B.STD  | MENSUALISATION SUPPLEMENTAIRE NIVEAU 1 CADRE TB<br>MENSUALISATION SUPPLEMENTAIRE TB                   |
| PREV_1090_C_S_MEN2B.STD  | MENSUALISATION SUPPLEMENTAIRE NIVEAU 2 CADRE TB<br>MENSUALISATION SUPPLEMENTAIRE TB                   |
| PREV_1090_C_S_RE1B.STD   | RENTE EDUCATION SUPPLEMENTAIRE NIVEAU 1 CADRE TB RENTE EDUCATION SUPPLEMENTAIRE TB                    |
| PREV_1090_C_S_RE2B.STD   | RENTE EDUCATION SUPPLEMENTAIRE NIVEAU 2 CADRE TB RENTE EDUCATION SUPPLEMENTAIRE TB                    |
| PREV_1090_C_S_RC1B.STD   | RENTE CONJOINT SUPPLEMENTAIRE NIVEAU 1 CADRE TB RENTE<br>CONJOINT SUPPLEMENTAIRE TB                   |
| PREV_1090_NC_S_DEC1B.STD | DECES SUPPLEMENTAIRE NIVEAU 1 NON CADRE TB DECES<br>SUPPLEMENTAIRE TB                                 |
| PREV_1090_NC_S_DEC2B.STD | DECES SUPPLEMENTAIRE NIVEAU 2 NON CADRE TB DECES<br>SUPPLEMENTAIRE TB                                 |
| PREV_1090_NC_S_DEC3B.STD | DECES SUPPLEMENTAIRE NIVEAU 3 NON CADRE TB DECES<br>SUPPLEMENTAIRE TB                                 |
| PREV_1090_NC_S_LM1B.STD  | LONGUE MALADIE ET INVALIDITE SUPPLEMENTAIRE NIVEAU 1 NON<br>CADRE TB LONGUE MALADIE SUPPLEMENTAIRE TB |
| PREV_1090_NC_S_LM2B.STD  | LONGUE MALADIE ET INVALIDITE SUPPLEMENTAIRE NIVEAU 2 NON<br>CADRE TB LONGUE MALADIE SUPPLEMENTAIRE TB |
| PREV_1090_NC_S_MEN1B.STD | MENSUALISATION SUPPLEMENTAIRE NIVEAU 1 NON CADRE TB<br>MENSUALISATION SUPPLEMENTAIRE TB               |
| PREV_1090_NC_S_MEN2B.STD | MENSUALISATION SUPPLEMENTAIRE NIVEAU 2 NON CADRE TB<br>MENSUALISATION SUPPLEMENTAIRE TB               |
| PREV_1090_NC_S_RE1B.STD  | RENTE EDUCATION SUPPLEMENTAIRE NIVEAU 1 NON CADRE TB RENTE EDUCATION SUPPLEMENTAIRE TB                |
| PREV_1090_NC_S_RE2B.STD  | RENTE EDUCATION SUPPLEMENTAIRE NIVEAU 2 NON CADRE TB RENTE EDUCATION SUPPLEMENTAIRE TB                |
| PREV_1090_NC_S_RE3B.STD  | RENTE EDUCATION SUPPLEMENTAIRE NIVEAU 3 NON CADRE TB RENTE EDUCATION SUPPLEMENTAIRE TB                |

- ✓ Modification des profils pour intégrer les nouvelles lignes
- ✓ Ajout des nouvelles lignes dans les modèles de bulletins

#### 5.2 IDCC 7018 : PAYSAGE

## 5.2.1 Gestion des agents de maitrise dans l'IDCC 7018

Les modèles de bulletin AM\_CDD\_PAYS.STD et AM\_CDI\_PAYS.STD ont été archivés au 01/01/2024.

Il faut désormais utiliser les modèles : **AM\_CDD\_NC\_AGRI.STD** et **AM\_CDI\_NC\_AGRI.STD**.

#### Modifier l'ancien modèle de bulletin en saisie groupée

ÉTAPE 1 : Aller en Salaires/Salariés/Saisie groupée des informations

ÉTAPE 2 : Cocher "Calculé" dans le filtre

ÉTAPE 3 : Dans Informations salariés, cocher "Calcul de bulletin"

#### ÉTAPE 4 : Cocher Rétroactive du "01/01/2024"

| Informations salariés à saisir                                     |
|--------------------------------------------------------------------|
|                                                                    |
| Contrat                                                            |
| Période contractuelle                                              |
| Situation                                                          |
| Convention / Emploi                                                |
| Calcul de bulletin                                                 |
| Règles sociales                                                    |
| Paiement des salaires                                              |
| Social                                                             |
| 😑 📃 Règles fiscales                                                |
| Fiscal                                                             |
| Gestion du temps                                                   |
| e Général                                                          |
| Temps de travail                                                   |
| Valorisation des périodes d'absence                                |
| Congés payés                                                       |
| Acquisition des congés payés                                       |
| Prise des conges payes                                             |
| Valorisation des conges payes                                      |
|                                                                    |
| Organismes                                                         |
|                                                                    |
| Contrats de prévoyance : avants droits et population               |
|                                                                    |
|                                                                    |
|                                                                    |
|                                                                    |
| Pour une prise en compte                                           |
| A la dernière situation connue                                     |
| Rétroactive du 01/01/2024 📅 à la dernière situation connue incluse |
|                                                                    |
|                                                                    |
| ✓ OK X Annuler                                                     |
|                                                                    |

ÉTAPE 5 : Aller sur l'onglet **Calcul de bulletin** 

ÉTAPE 6 : Sélectionner le bulletin agent de maitrise proposé

#### 5.2.2 Comment saisir des heures d'astreinte ?

#### Explications

La convention collective prévoie une indemnisation des heures astreintes selon :

- Astreinte de nuit
- Astreinte >= 24h consécutives
- ✓ L'astreinte de nuit est calculée = nb heures \* 1 min garantie
- ✓ L'astreinte 24 consécutives = nb heures \* 2 min garantie

#### Que doit faire l'utilisateur pour calculer des heures d'astreinte ?

Pour saisir des heures astreintes :

ÉTAPE 1 : Aller en Salaires/Bulletins de salaire/Calcul

ÉTAPE 2 : Sur l'onglet Valeurs mensuelles, aller dans le thème Horaires/H majoration

ÉTAPE 3 : Saisir le nombre d'heures en fonction du besoin sur :

- ✓ **ASTREINTE\_NB\_7018.STD** NB NUITS D'ASTREINTES EFFECTUEES DANS LE MOIS IDCC7018
- ✓ ASTREINTE02\_NB\_7018.STD NB ASTREINTES >= 24H CONSECUTIVES EFFECTUEES DANS LE MOIS -IDCC 7018

#### Que fait le programme ?

- ✓ Recodification de la donnée ASTREINTE\_NB\_7018.STD NB NUITS D'ASTREINTES EFFECTUEES DANS LE MOIS – IDCC7018
- ✓ Création de la donnée ASTREINTEO2\_NB\_7018.STD NB ASTREINTES >= 24H CONSECUTIVES EFFECTUEES DANS LE MOIS - IDCC 7018
- ✓ Création d'une ligne de brut IND\_ASTREINTE02\_7018.STD INDEM. FORFAITAIRE POUR ASTREINTE DE 24H IDCC 7018

#### 5.2.3 Comment saisir des indemnités de déplacement ?

Mg

ÉTAPE 1 : Aller en Salaires/Bulletins de salaire/Calcul

ÉTAPE 2 : Sur l'onglet Valeurs mensuelles, aller dans le thème Frais professionnels

ÉTAPE 3 : Saisir le nombre de déplacement en fonction du besoin

#### Que fait le programme ?

- ✓ Création de donnée tableau au niveau Général : LIM\_IND\_DEP.STD BAREME NATIONAL PETIT DEPLACEMENT CHANTIER - IDCC 7018
- ✓ Modification des libellés de données suivante :

| Donnée             | Libellé                                          |
|--------------------|--------------------------------------------------|
| DEPL01_NB_7018.STD | NB DEPLACEMENT DE 0 A 2.5 KM - IDCC 7018         |
| DEPL02_NB_7018.STD | NB DEPLACEMENT PLUS DE 2.5 KM A 5 KM – IDCC 7018 |
| DEPL03_NB_7018.STD | NB DEPLACEMENT PLUS DE 5 KM A 10 KM – IDCC 7018  |

| DEPL04_NB_7018.STD | NB DEPLACEMENT PLUS DE 10 KM A 15 KM – IDCC 7018 |
|--------------------|--------------------------------------------------|
| DEPL05_NB_7018.STD | NB DEPLACEMENT PLUS DE 15 KM A 20 KM - IDCC 7018 |

✓ Création des données suivantes :

| Donnée             | Libellé                                          |
|--------------------|--------------------------------------------------|
| DEPL06_NB_7018.STD | NB DEPLACEMENT PLUS DE 20 KM A 25 KM – IDCC 7018 |
| DEPL07_NB_7018.STD | NB DEPLACEMENT PLUS DE 25 KM A 30 KM – IDCC 7018 |
| DEPL08_NB_7018.STD | NB DEPLACEMENT PLUS DE 30 KM A 35 KM – IDCC 7018 |
| DEPL09_NB_7018.STD | NB DEPLACEMENT PLUS DE 35 KM A 40 KM – IDCC 7018 |
| DEPL10_NB_7018.STD | NB DEPLACEMENT PLUS DE 40 KM A 45 KM – IDCC 7018 |
| DEPL11_NB_7018.STD | NB DEPLACEMENT PLUS DE 45 KM A 50 KM – IDCC 7018 |
| DEPL12_NB_7018.STD | NB DEPLACEMENT PLUS DE 50 KM A 55 KM – IDCC 7018 |
| DEPL13_NB_7018.STD | NB DEPLACEMENT PLUS DE 55 KM A 60 KM – IDCC 7018 |
| DEPL14_NB_7018.STD | NB DEPLACEMENT PLUS DE 60 KM A 65 KM – IDCC 7018 |
| DEPL15_NB_7018.STD | NB DEPLACEMENT PLUS DE 65 KM A 70 KM – IDCC 7018 |

✓ Création de lignes au net :

| Donnée              | Libellé                               |
|---------------------|---------------------------------------|
| IND_DEPL01_7018.STD | DEPLACEMENT DE 0 A 2.5 KM - IDCC 7018 |
| IND_DEPL02_7018.STD | DEPLACEMENT DE 2.5 A 5 KM - IDCC 7018 |
| IND_DEPL03_7018.STD | DEPLACEMENT DE 5 A 10 KM - IDCC 7018  |
| IND_DEPL04_7018.STD | DEPLACEMENT DE 10 A 15 KM - IDCC 7018 |
| IND_DEPL05_7018.STD | DEPLACEMENT DE 15 A 20 KM - IDCC 7018 |
| IND_DEPL06_7018.STD | DEPLACEMENT DE 20 A 25 KM - IDCC 7018 |
| IND_DEPL07_7018.STD | DEPLACEMENT DE 25 A 30 KM - IDCC 7018 |
| IND_DEPL08_7018.STD | DEPLACEMENT DE 30 A 35 KM - IDCC 7018 |
| IND_DEPL09_7018.STD | DEPLACEMENT DE 35 A 40 KM - IDCC 7018 |
| IND_DEPL10_7018.STD | DEPLACEMENT DE 40 A 45 KM - IDCC 7018 |
| IND_DEPL11_7018.STD | DEPLACEMENT DE 45 A 50 KM - IDCC 7018 |
| IND_DEPL12_7018.STD | DEPLACEMENT DE 50 A 55 KM - IDCC 7018 |
| IND_DEPL13_7018.STD | DEPLACEMENT DE 55 A 60 KM - IDCC 7018 |

| IND_DEPL14_7018.STD | DEPLACEMENT DE 60 A 65 KM - IDCC 7018 |
|---------------------|---------------------------------------|
| IND_DEPL15_7018.STD | DEPLACEMENT DE 65 A 70 KM - IDCC 7018 |

✓ Création de lignes de brut en cas de dépassement des limites d'exonération :

| Donnée           | Libellé                               |
|------------------|---------------------------------------|
| DEPLA06_7018.STD | DEPLACEMENT DE 20 A 25 KM - IDCC 7018 |
| DEPLA07_7018.STD | DEPLACEMENT DE 25 A 30 KM - IDCC 7018 |
| DEPLA08_7018.STD | DEPLACEMENT DE 30 A 35 KM - IDCC 7018 |
| DEPLA09_7018.STD | DEPLACEMENT DE 35 A 40 KM - IDCC 7018 |
| DEPLA10_7018.STD | DEPLACEMENT DE 40 A 45 KM - IDCC 7018 |
| DEPLA11_7018.STD | DEPLACEMENT DE 45 A 50 KM - IDCC 7018 |
| DEPLA12_7018.STD | DEPLACEMENT DE 50 A 55 KM - IDCC 7018 |
| DEPLA13_7018.STD | DEPLACEMENT DE 55 A 60 KM - IDCC 7018 |
| DEPLA14_7018.STD | DEPLACEMENT DE 60 A 65 KM - IDCC 7018 |
| DEPLA15_7018.STD | DEPLACEMENT DE 65 A 70 KM – IDCC 7018 |

#### 5.2.4 Comment saisir les indemnités de trajet zone 2 ?.

#### **Explications**

En cas d'intempéries de caractère exceptionnel ayant fait l'objet d'une alerte météo, le salarié non informé par l'employeur ayant néanmoins fait le déplacement jusqu'à l'entreprise, le dépôt ou le chantier, bénéficie d'une indemnité forfaitaire de petit déplacement de zone 2.

#### Comment renseigner la valeur des trajet zone 2 à l'entreprise ?

M

ÉTAPE 1 : Aller en Salaires/Entreprise/Modifier

ÉTAPE 2 : Aller sur l'onglet Valeurs/Données établissement

ÉTAPE 3 : Aller dans le thème Frais professionnels/Trajet

ÉTAPE 4 : Renseigner la valeur d'un trajet sur TRAJET\_7018.STD

#### Comment saisir le nombre de trajet zone 2 ?

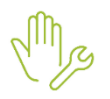

ÉTAPE 1 : Aller en Salaires/Bulletins de salaire/Calcul

ÉTAPE 2 : Sur l'onglet Valeurs mensuelles, aller dans le thème Frais professionnels

ÉTAPE 3 : Saisir le nombre de trajet zone 2 sur la donnée TRAJET\_NB\_7018.STD

#### 5.2.5 Les retraites supplémentaires TAM

#### Aucune manipulation.

- ✓ Création d'une ligne de cotisation de retraite supplémentaire TAM :
  - CPCEA\_7018\_RS\_TA\_TAM.STD CPCEA RETRAITE SUPPLEMENTAIRE TAM TA IDCC 7018
- ✓ Création d'une donnée de taux de retraite supplémentaire TAM :

- CPCEA\_7018\_RS\_TA\_TAM.STD - CPCEA RETRAITE SUPPLEMENTAIRE TAM TA – IDCC 7018

✓ Création du profil **PREV\_7018\_TAM.STD** - RETRAITE SUPPLEMENTAIRE CPCEA TAM - IDCC 7018

#### 5.2.6 Les prévoyances non cadre

#### Aucune manipulation.

- Modification des données suivantes pour remplacer dans le libellé TS par TA T2 :
  - **PREV\_7018\_TS\_NC\_DEC.STD** PREVOYANCE DECES NON CADRE **TA T2** IDCC 7018
  - **PREV\_7018\_TS\_NC\_GIT.STD** PREVOYANCE GIT NON CADRE **TA T2** IDCC 7018
  - PREV\_7018\_TS\_NC\_GMS.STD GAR. MAINTIEN DE SALAIRE PREVOYANCE NON CADRE TA T2 IDCC 7018

#### 5.2.7 Les prévoyances cadre et TAM

#### Aucune manipulation.

✓ Création des données et de lignes suivantes regroupant TAM (technicien agent de maitrise) et CADRE :

| Code                   | Libellé                                                  |
|------------------------|----------------------------------------------------------|
| PREV_7018_TA_C_DEC.STD | PREVOYANCE DECES CADRE TA - IDCC 7018                    |
| PREV_7018_TA_C_GIT.STD | PREVOYANCE GIT CADRE TA - IDCC 7018                      |
| PREV_7018_TA_C_GMS.STD | GAR. MAINTIEN DE SALAIRE PREVOYANCE CADRE TA - IDCC 7018 |
| PREV_7018_TB_C_DEC.STD | PREVOYANCE DECES CADRE TB - IDCC 7018                    |
| PREV_7018_TB_C_GIT.STD | PREVOYANCE GIT CADRE TB - IDCC 7018                      |
| PREV_7018_TB_C_GMS.STD | GAR. MAINTIEN DE SALAIRE PREVOYANCE CADRE TB - IDCC 7018 |
| PREV_7018_TC_C_DEC.STD | PREVOYANCE DECES CADRE TC - IDCC 7018                    |
| PREV_7018_TC_C_GIT.STD | PREVOYANCE GIT CADRE TC - IDCC 7018                      |
| PREV_7018_TC_C_GMS.STD | GAR. MAINTIEN DE SALAIRE PREVOYANCE CADRE TC - IDCC 7018 |

✓ Création des profils suivants :

| Code                  | Libellé                              |
|-----------------------|--------------------------------------|
| PREV_7018_GIT_C.STD   | PREVOYANCE GIT GMS Cadre - IDCC 7018 |
| PREV_7018_DECES_C.STD | PREVOYANCE DECES Cadre - IDCC 7018   |

#### 5.2.8 Les frais de santé non cadre

#### Aucune manipulation.

✓ Création de données de frais de santé non cadre :

| Code                    | Libellé                                                      |
|-------------------------|--------------------------------------------------------------|
| MUT_7018_FS_NC_FORF.STD | MUTUELLE FORFAIT NON CADRE CODE 20 - IDCC 7018               |
| MUT_7018_FS_NC_FO_A.STD | MUTUELLE FORFAIT NON CADRE CODE 20 ALSACE MOSELLE- IDCC 7018 |

✓ Création de lignes de frais de santé non cadre :

| Code                        | Libellé                                                         |
|-----------------------------|-----------------------------------------------------------------|
| MUT_7018_FS_NC_FORF.STD     | MUTUELLE FORFAIT NON CADRE CODE 20 - IDCC 7018                  |
| MUT_7018_FS_NC_FORF_ALS.STD | MUTUELLE FORFAIT NON CADRE CODE 20 ALSACE MOSELLE-<br>IDCC 7018 |

✓ Création du profil MUT\_7018\_FS\_NC.STD – MUTUELLE FORFAIT NON CADRE – IDCC7018

#### 5.2.9 Comment affecter les nouveaux profils à l'entreprise ?

ÉTAPE 1 : Aller en Salaires/Entreprise/Modifier

ÉTAPE 2 : Sur l'onglet Organismes/Général sélectionner les profils souhaités

ÉTAPE 3 : Sur l'onglet **Contrat de prévoyance** cocher les profils sur les références souhaitées

Les profils sont à choisir en fonction du besoin à l'aide du tableau ci-dessous.

✓ Création de nouveaux profils :

| Code                  | Libellé                                       |
|-----------------------|-----------------------------------------------|
| PREV_7018_RS_TAM.STD  | RETRAITE SUPPLEMENTAIRE CPCEA TAM - IDCC 7018 |
| PREV_7018_GIT_C.STD   | PREVOYANCE GIT GMS Cadre - IDCC 7018          |
| PREV_7018_DECES_C.STD | PREVOYANCE DECES Cadre - IDCC 7018            |
| PREV_7018_FS_NC.STD   | MUTUELLE FORFAIT NON CADRE- IDCC 7018         |

#### 5.3 IDCC 1404 : MATÉRIEL AGRICOLE

#### 5.3.1 Comment mettre en place la prime d'ancienneté ? (modifié le 02/02/2024)

#### Aucune manipulation.

La prime d'ancienneté se déclenche en automatique.

#### 5.3.2 Comment saisir des heures d'astreinte ?

#### Explications

- ✓ La journée d'astreinte est forfaitisée sur la base de 7 heures :
  - **3,2** fois le SMIC par journée d'astreinte (8 h-18 h) ;
  - 4 fois le SMIC par nuit d'astreinte (18 h-8 h) ;
  - 4,8 fois le SMIC par dimanche ou jour férié d'astreinte.

L'indemnisation des astreintes <u>d'une durée inférieure</u> est proratisée sans pouvoir être inférieure à la valeur de 2 heures d'astreinte.

- Les heures d'intervention pendant les périodes d'astreinte (assimilées à travail effectif) sont :
  - Majorées à 35 % pour les heures d'intervention effectuées de nuit.
  - Majorées à 50 % pour les heures d'intervention effectuées le dimanche ou un jour férié

#### Comment saisir des heures d'abstreinte ?

ÉTAPE 1 : Aller en Salaires/Bulletins de salaire/Calcul

ÉTAPE 2 : Sur l'onglet Valeurs mensuelles, aller dans le thème Horaire/H Majoration

ÉTAPE 3 : Saisir le nombre de jours ou d'heures en fonction du besoin sur :

- ASTREINTE\_NBJ\_1404 => nombre de journée astreinte \* 3.2 smic
- **ASTREINTE\_NBN\_1404** => nombre de nuit astreinte \* 4 smic
- ASTREINTE\_NBJF\_1404 => nombre de jour férié astreinte \* 4.8 smic
- **ASTREINTE\_NHN\_1404** => nombre heure nuit astreinte \* th \*0.35
- ASTREINTE\_HJF\_1404 => nombre heures astreinte jour férié et dimanche \* th \*0.50

#### 5.3.3 Comment saisir des heures de travail de nuit ?

ÉTAPE 1 : Aller en Salaires/Bulletins de salaires/Calcul

ÉTAPE 2 : Sur l'onglet Valeurs mensuelles, aller dans le thème Horaire

ÉTAPE 3 : Saisir le nombre d'heure de nuit en fonction du besoin sur :

- H035\_1404.STD HNUIT035\_1404.STSD
- H050\_1404.STD HNUIT050\_1404.STD

#### 5.3.4 Comment saisir des indemnités de panier ?

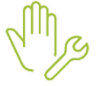

ÉTAPE 1 : Aller en Salaires/Bulletins de salaires/Calcul

ÉTAPE 2 : Sur l'onglet Valeurs mensuelles, aller dans le thème Frais professionnels

ÉTAPE 3 : Renseigner le nombre de panier sur :

o PANIER\_NB\_1404.STD

Ces paniers sont soumis à une limite d'exonération.

#### 5.3.5 Les prévoyances

#### Aucune manipulation.

✓ Recodification des données et lignes de prévoyance suivantes :

| Code Avant          | Code après          |
|---------------------|---------------------|
| PREV_TA_1404_C.STD  | PREV_1404_C_TA.STD  |
| PREV_TA_1404_NC.STD | PREV_1404_NC_TA.STD |
| PREV_TB_1404_C.STD  | PREV_1404_C_T2.STD  |
| PREV_TB_1404_NC.STD | PREV_1404_NC_T2.STD |

#### 5.3.6 Les frais de santé non cadre

#### Aucune manipulation.

Création de lignes de mutuelles obligatoires non cadre :

| Code                   | Libellé                                                                                 |
|------------------------|-----------------------------------------------------------------------------------------|
| MUT_1404_I1_SU1_NC.STD | FRAIS DE SANTE OBLIGATOIRE SALARIE NON CADRE SURCOMPLEMENTAIRE<br>1 TEXTE 1 - IDCC 1404 |

| MUT_1404_I1_SU2_NC.STD | FRAIS DE SANTE OBLIGATOIRE SALARIE NON CADRE<br>SURCOMPLEMENTAIRE 2 TEXTE 1 - IDCC 1404  |
|------------------------|------------------------------------------------------------------------------------------|
| MUT_1404_I2_NC.STD     | FRAIS DE SANTE OBLIGATOIRE SALARIE NON CADRE TEXTE 2 - IDCC 1404                         |
| MUT_1404_I2_SU1_NC.STD | FRAISDESANTEOBLIGATOIRESALARIENONCADRESURCOMPLEMENTAIRE 1TEXTE 2 - IDCC 1404140414041404 |
| MUT_1404_I2_SU2_NC.STD | FRAIS DE SANTE OBLIGATOIRE SALARIE NON CADRE SURCOMPLEMENTAIRE 2 TEXTE 2 - IDCC 1404     |
| MUT_1404_C2_NC.STD     | FRAIS DE SANTE OBLIGATOIRE CONJOINT NON CADRE TEXTE 2 - IDCC 1404                        |
| MUT_1404_C2_SU1_NC.STD | FRAISDESANTEOBLIGATOIRECONJOINTNONCADRESURCOMPLEMENTAIRE 1TEXTE 2 - IDCC 140414041404    |
| MUT_1404_C2_SU2_NC.STD | FRAISDESANTEOBLIGATOIRECONJOINTNONCADRESURCOMPLEMENTAIRE 2TEXTE 2- IDCC 14041404         |
| MUT_1404_E2_NC.STD     | FRAIS DE SANTE OBLIGATOIRE ENFANT NON CADRE TEXTE 2 - IDCC 1404                          |
| MUT_1404_E2_SU1_NC.STD | FRAIS DE SANTE OBLIGATOIRE ENFANT NON CADRE SURCOMPLEMENTAIRE<br>1 TEXTE 2 - IDCC 1404   |
| MUT_1404_E2_SU2_NC.STD | FRAIS DE SANTE OBLIGATOIRE ENFANT NON CADRE SURCOMPLEMENTAIRE<br>2 TEXTE 2 - IDCC 1404   |
| MUT_1404_F3_NC.STD     | FRAIS DE SANTE OBLIGATOIRE FAMILLE NON CADRE TEXTE 3 - IDCC 1404                         |
| MUT_1404_F3_SU1_NC.STD | FRAISDESANTEOBLIGATOIREFAMILLENONCADRESURCOMPLEMENTAIRE 1TEXTE 3 - IDCC 1404140414041404 |
| MUT_1404_F3_SU2_NC.STD | FRAISDESANTEOBLIGATOIREFAMILLENONCADRESURCOMPLEMENTAIRE 2 TEXTE 3 - IDCC 1404            |
| MUT_1404_F4_NC.STD     | FRAIS DE SANTE OBLIGATOIRE FAMILLE NON CADRE TEXTE 4 - IDCC 1404                         |
| MUT_1404_F4_SU1_NC.STD | FRAISDESANTEOBLIGATOIREFAMILLENONCADRESURCOMPLEMENTAIRE 1TEXTE 4 - IDCC 1404100010001000 |
| MUT_1404_F4_SU2_NC.STD | FRAISDESANTEOBLIGATOIREFAMILLENONCADRESURCOMPLEMENTAIRE 2TEXTE 4 - IDCC 1404140414041404 |

#### Création de lignes de mutuelles facultatives non cadre :

| Code                   | Libellé                                                                                |  |
|------------------------|----------------------------------------------------------------------------------------|--|
| MUT_1404_C1_SU1_NC.STD | FRAIS DE SANTE FACULTATIF CONJOINT NON CADRE SURCOMPLEMENTAIRE 1<br>TEXTE 1- IDCC 1404 |  |
| MUT_1404_C1_SU2_NC.STD | FRAIS DE SANTE FACULTATIF CONJOINT NON CADRE SURCOMPLEMENTAIRE 2<br>TEXTE 1- IDCC 1404 |  |

| MUT_1404_E1_SU1_NC.STD  | RAIS DE SANTE FACULTATIF ENFANT NON CADRE SURCOMPLEMENTAIRE 1<br>TEXTE 1 - IDCC 1404     |
|-------------------------|------------------------------------------------------------------------------------------|
| MUT_1404_E1_SU2_NC.STD  | FRAIS DE SANTE FACULTATIF ENFANT NON CADRE SURCOMPLEMENTAIRE 2<br>TEXTE 1 - IDCC 1404    |
| MUT_1404_I1_SU11_NC.STD | FRAIS DE SANTE FACULTATIF SALARIE NON CADRE SURCOMPLEMENTAIRE 1.1<br>TEXTE 1- IDCC 1404  |
| MUT_1404_I1_SU21_NC.STD | FRAIS DE SANTE FACULTATIF SALARIE NON CADRE SURCOMPLEMENTAIRE 2.1<br>TEXTE 1- IDCC 1404  |
| MUT_1404_I1_SU22_NC.STD | FRAIS DE SANTE FACULTATIF SALARIE NON CADRE SURCOMPLEMENTAIRE 2.2<br>TEXTE 1- IDCC 1404  |
| MUT_1404_I2_SU11_NC.STD | FRAIS DE SANTE FACULTATIF SALARIE NON CADRE SURCOMPLEMENTAIRE 1.1<br>TEXTE 2- IDCC 1404  |
| MUT_1404_C2_SU11_NC.STD | FRAIS DE SANTE FACULTATIF CONJOINT NON CADRE SURCOMPLEMENTAIRE 1.1 TEXTE 2- IDCC 1404    |
| MUT_1404_E2_SU11_NC.STD | FRAIS DE SANTE FACULTATIF ENFANT NON CADRE SURCOMPLEMENTAIRE 1.1<br>TEXTE 2 - IDCC 1404  |
| MUT_1404_I2_SU22_NC.STD | FRAIS DE SANTE FACULTATIF SALARIE NON CADRE SURCOMPLEMENTAIRE 2.2<br>TEXTE 2 - IDCC 1404 |
| MUT_1404_C2_SU22_NC.STD | FRAIS DE SANTE FACULTATIF CONJOINT NON CADRE SURCOMPLEMENTAIRE 2.2 TEXTE 2 - IDCC 1404   |
| MUT_1404_E2_SU22_NC.STD | FRAIS DE SANTE FACULTATIF ENFANT NON CADRE SURCOMPLEMENTAIRE 2.2<br>TEXTE 2 - IDCC 1404  |
| MUT_1404_F3_SU11_NC.STD | FRAIS DE SANTE FACULTATIF FAMILLE NON CADRE SURCOMPLEMENTAIRE 1.1<br>TEXTE 3 - IDCC 1404 |
| MUT_1404_F3_SU22_NC.STD | FRAIS DE SANTE FACULTATIF FAMILLE NON CADRE SURCOMPLEMENTAIRE 2.2<br>TEXTE 3 - IDCC 1404 |
| MUT_1404_F4_0_NC.STD    | FRAIS DE SANTE FACULTATIF FAMILLE NON CADRE BASE TEXTE 4 - IDCC 1404                     |
| MUT_1404_F4_SU10_NC.STD | FRAIS DE SANTE FACULTATIF FAMILLE NON CADRE SURCOMPLEMENTAIRE 1<br>TEXTE 4 - IDCC 1404   |
| MUT_1404_F4_SU20_NC.STD | FRAIS DE SANTE FACULTATIF FAMILLE NON CADRE SURCOMPLEMENTAIRE 2<br>TEXTE 4 - IDCC 1404   |
| MUT_1404_F4_SU11_NC.STD | FRAIS DE SANTE FACULTATIF FAMILLE NON CADRE SURCOMPLEMENTAIRE 1.1<br>TEXTE 4 - IDCC 1404 |
| MUT_1404_F4_SU22_NC.STD | FRAIS DE SANTE FACULTATIF FAMILLE NON CADRE SURCOMPLEMENTAIRE 2.2<br>TEXTE 4 - IDCC 1404 |

#### 5.3.7 Les frais de santé cadre

#### Aucune manipulation.

Création de lignes de mutuelles obligatoire cadre :

| Code                | Libellé                                                      |  |
|---------------------|--------------------------------------------------------------|--|
| MUT_1404_I1_CAD.STD | FRAIS DE SANTE OBLIGATOIRE SALARIE CADRE TEXTE 1 - IDCC 1404 |  |

| MUT_1404_I1_SU1_CAD.STD | FRAIS DE SANTE OBLIGATOIRE SALARIE CADRE SURCOMPLEMENTAIRE 1<br>TEXTE 1 - IDCC 1404   |  |  |
|-------------------------|---------------------------------------------------------------------------------------|--|--|
| MUT_1404_I1_SU2_CAD.STD | FRAIS DE SANTE OBLIGATOIRE SALARIE CADRE SURCOMPLEMENTAIRE 2<br>TEXTE 1 - IDCC 1404   |  |  |
| MUT_1404_I2_CAD.STD     | FRAIS DE SANTE OBLIGATOIRE SALARIE CADRE TEXTE 2 - IDCC 1404                          |  |  |
| MUT_1404_I2_SU1_CAD.STD | FRAIS DE SANTE OBLIGATOIRE SALARIE CADRE SURCOMPLEMENTAIRE 1<br>TEXTE 2 - IDCC 1404   |  |  |
| MUT_1404_I2_SU2_CAD.STD | FRAIS DE SANTE OBLIGATOIRE SALARIE CADRE SURCOMPLEMENTAIRE 2<br>TEXTE 2 - IDCC 1404   |  |  |
| MUT_1404_C2_CAD.STD     | FRAIS DE SANTE OBLIGATOIRE CONJOINT CADRE TEXTE 2 - IDCC 1404                         |  |  |
| MUT_1404_C2_SU1_CAD.STD | FRAIS DE SANTE OBLIGATOIRE CONJOINT NON CADRE SURCOMPLEMENTAIRE 1 TEXTE 2 - IDCC 1404 |  |  |
| MUT_1404_C2_SU2_CAD.STD | FRAIS DE SANTE OBLIGATOIRE CONJOINT CADRE SURCOMPLEMENTAIRE 1<br>TEXTE 2 - IDCC 1404  |  |  |
| MUT_1404_E2_CAD.STD     | FRAIS DE SANTE OBLIGATOIRE ENFANT CADRE TEXTE 2 - IDCC 1404                           |  |  |
| MUT_1404_E2_SU1_CAD.STD | FRAIS DE SANTE OBLIGATOIRE ENFANT CADRE SURCOMPLEMENTAIRE 1<br>TEXTE 2 - IDCC 1404    |  |  |
| MUT_1404_E2_SU2_CAD.STD | FRAIS DE SANTE OBLIGATOIRE ENFANT CADRE SURCOMPLEMENTAIRE 2<br>TEXTE 2 - IDCC 1404    |  |  |
| MUT_1404_F3_CAD.STD     | FRAIS DE SANTE OBLIGATOIRE FAMILLE CADRE TEXTE 3 - IDCC 1404                          |  |  |
| MUT_1404_F3_SU1_CAD.STD | FRAIS DE SANTE OBLIGATOIRE FAMILLE CADRE SURCOMPLEMENTAIRE 1<br>TEXTE 3 - IDCC 1404   |  |  |
| MUT_1404_F3_SU2_CAD.STD | FRAIS DE SANTE OBLIGATOIRE FAMILLE CADRE SURCOMPLEMENTAIRE 2<br>TEXTE 3 - IDCC 1404   |  |  |
| MUT_1404_F4_CAD.STD     | FRAIS DE SANTE OBLIGATOIRE FAMILLE CADRE TEXTE 4 - IDCC 1404                          |  |  |
| MUT_1404_F4_SU1_CAD.STD | FRAIS DE SANTE OBLIGATOIRE FAMILLE CADRE SURCOMPLEMENTAIRE 1<br>TEXTE 4 - IDCC 1404   |  |  |
| MUT_1404_F4_SU2_CAD.STD | FRAIS DE SANTE OBLIGATOIRE FAMILLE CADRE SURCOMPLEMENTAIRE 2<br>TEXTE 4 - IDCC 1404   |  |  |

#### Création de lignes de mutuelles facultatives cadre :

| Code                    | Libellé                                                                            |
|-------------------------|------------------------------------------------------------------------------------|
| MUT_1404_C1_CAD.STD     | FRAIS DE SANTE FACULTATIF CONJOINT CADRE TEXTE 1- IDCC 1404                        |
| MUT_1404_E1_CAD.STD     | FRAIS DE SANTE FACULTATIF ENFANT CADRE TEXTE 1 - IDCC 1404                         |
| MUT_1404_C1_SU1_CAD.STD | FRAIS DE SANTE FACULTATIF CONJOINT CADRE SURCOMPLEMENTAIRE 1<br>TEXTE 1- IDCC 1404 |
| MUT_1404_C1_SU2_CAD.STD | FRAIS DE SANTE FACULTATIF CONJOINT CADRE SURCOMPLEMENTAIRE 2<br>TEXTE 1- IDCC 1404 |

| MUT_1404_E1_SU1_CAD.STD  | FRAIS DE SANTE FACULTATIF ENFANT CADRE SURCOMPLEMENTAIRE 1<br>TEXTE 1 - IDCC 1404     |  |  |
|--------------------------|---------------------------------------------------------------------------------------|--|--|
| MUT_1404_E1_SU2_CAD.STD  | FRAIS DE SANTE FACULTATIF ENFANT CADRE SURCOMPLEMENTAIRE 2<br>TEXTE 1 - IDCC 1404     |  |  |
| MUT_1404_I1_SU11_CAD.STD | FRAIS DE SANTE FACULTATIF SALARIE CADRE SURCOMPLEMENTAIRE 1.1<br>TEXTE 1- IDCC 1404   |  |  |
| MUT_1404_I1_SU21_CAD.STD | FRAIS DE SANTE FACULTATIF SALARIE CADRE SURCOMPLEMENTAIRE 2.1<br>TEXTE 1- IDCC 1404   |  |  |
| MUT_1404_I1_SU22_CAD.STD | FRAIS DE SANTE FACULTATIF SALARIE CADRE SURCOMPLEMENTAIRE 2.2<br>TEXTE 1- IDCC 1404   |  |  |
| MUT_1404_I2_SU11_CAD.STD | FRAIS DE SANTE FACULTATIF SALARIE CADRE SURCOMPLEMENTAIRE 1.1<br>TEXTE 2- IDCC 1404   |  |  |
| MUT_1404_C2_SU11_CAD.STD | FRAIS DE SANTE FACULTATIF CONJOINT CADRE SURCOMPLEMENTAIRE 1.1<br>TEXTE 2- IDCC 1404  |  |  |
| MUT_1404_E2_SU11_CAD.STD | FRAIS DE SANTE FACULTATIF ENFANT CADRE SURCOMPLEMENTAIRE 1.1<br>TEXTE 2 - IDCC 1404   |  |  |
| MUT_1404_I2_SU22_CAD.STD | FRAIS DE SANTE FACULTATIF SALARIE CADRE SURCOMPLEMENTAIRE 2.2<br>TEXTE 2 - IDCC 1404  |  |  |
| MUT_1404_C2_SU22_CAD.STD | FRAIS DE SANTE FACULTATIF CONJOINT CADRE SURCOMPLEMENTAIRE 2.2<br>TEXTE 2 - IDCC 1404 |  |  |
| MUT_1404_E2_SU22_CAD.STD | FRAIS DE SANTE FACULTATIF ENFANT CADRE SURCOMPLEMENTAIRE 2.2<br>TEXTE 2 - IDCC 1404   |  |  |
| MUT_1404_F3_SU11_CAD.STD | FRAIS DE SANTE FACULTATIF FAMILLE CADRE SURCOMPLEMENTAIRE 1.1<br>TEXTE 3 - IDCC 1404  |  |  |
| MUT_1404_F3_SU22_CAD.STD | FRAIS DE SANTE FACULTATIF FAMILLE CADRE SURCOMPLEMENTAIRE 2.2<br>TEXTE 3 - IDCC 1404  |  |  |
| MUT_1404_F4_0_CAD.STD    | FRAIS DE SANTE FACULTATIF FAMILLE CADRE BASE TEXTE 4 - IDCC 1404                      |  |  |
| MUT_1404_F4_SU10_CAD.STD | FRAIS DE SANTE FACULTATIF FAMILLE CADRE SURCOMPLEMENTAIRE 1<br>TEXTE 4 - IDCC 1404    |  |  |
| MUT_1404_F4_SU20_CAD.STD | FRAIS DE SANTE FACULTATIF FAMILLE CADRE SURCOMPLEMENTAIRE 2<br>TEXTE 4 - IDCC 1404    |  |  |
| MUT_1404_F4_SU11_CAD.STD | FRAIS DE SANTE FACULTATIF FAMILLE CADRE SURCOMPLEMENTAIRE 1.1<br>TEXTE 4 - IDCC 1404  |  |  |
| MUT_1404_F4_SU22_CAD.STD | FRAIS DE SANTE FACULTATIF FAMILLE CADRE SURCOMPLEMENTAIRE 2.2<br>TEXTE 4 - IDCC 1404  |  |  |

## 5.3.8 Comment utiliser les profils de frais de santé ?

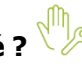

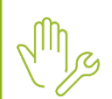

ÉTAPE 1 : Aller en Salaires/Entreprise/Modifier

ÉTAPE 2 : Sur l'onglet Organismes/Général sélectionner les profils souhaités

ÉTAPE 3 : Sur l'onglet **Contrat de prévoyance** cocher les profils sur les références souhaitées Les profils sont à choisir en fonction du besoin à l'aide du tableau ci-dessous.

#### Création de nouveaux profils :

| Code                  | Libellé                                                                                    |  |
|-----------------------|--------------------------------------------------------------------------------------------|--|
| PREV_1404_FS_1_1.STD  | MUTUELLE OBLIGATOIRE SURCOMPLEMENTAIRE 1 TEXTE 1 - IDCC 1404                               |  |
| PREV_1404_FS_1_2.STD  | MUTUELLE OBLIGATOIRE SURCOMPLEMENTAIRE 2 TEXTE 1 - IDCC 1404                               |  |
| PREV_1404_FS_1_11.STD | MUTUELLE FACULTATIVE SURCOMPLEMENTAIRE 1 INITIATIVE SALARIE TEXTE 1<br>- IDCC 1404         |  |
| PREV_1404_FS_1_21.STD | MUTUELLE FACULTATIVE SURCOMPLEMENTAIRE 2.1 INITIATIVE SALARIE TEXTE 1 - IDCC 1404          |  |
| PREV_1404_FS_1_22.STD | MUTUELLE FACULTATIVE SURCOMPLEMENTAIRE 2.2 INITIATIVE SALARIE TEXTE 1 - IDCC 1404          |  |
| PREV_1404_FS_1_C.STD  | MUTUELLE FACULTATIVE CONJOINT AYANT DROIT INITIATIVE SALARIE TEXTE 1<br>- IDCC 1404        |  |
| PREV_1404_FS_1_E.STD  | MUTUELLE FACULTATIVE ENFANT AYANT DROIT INITIATIVE SALARIE TEXTE 1 - IDCC 1404             |  |
| PREV_1404_FS_1_1C.STD | MUTUELLE FACULTATIVE CONJOINT AYANT DROIT SURCOMPLEMENTAIRE 1-1<br>TEXTE 1 - IDCC 1404     |  |
| PREV_1404_FS_1_2C.STD | MUTUELLE FACULTATIVE CONJOINT AYANT DROIT SURCOMPLEMENTAIRE 2-1<br>TEXTE 1 - IDCC 1404     |  |
| PREV_1404_FS_1_1E.STD | MUTUELLE FACULTATIVE ENFANT AYANT DROIT SURCOMPLEMENTAIRE 1-1<br>TEXTE 1 - IDCC 1404       |  |
| PREV_1404_FS_1_2E.STD | MUTUELLE FACULTATIVE ENFANT AYANT DROIT SURCOMPLEMENTAIRE 2-1<br>TEXTE 1 - IDCC 1404       |  |
| PREV_1404_FS_2.STD    | MUTUELLE OBLIGATOIRE SALARIE ET AYANT DROIT TEXTE 2 - IDCC 1404                            |  |
| PREV_1404_FS_2C.STD   | MUTUELLE OBLIGATOIRE SALARIE CONJOINT ET AYANT DROIT TEXTE 2 - IDCC 1404                   |  |
| PREV_1404_FS_2E.STD   | MUTUELLE OBLIGATOIRE SALARIE ENFANT ET AYANT DROIT TEXTE 2 - IDCC 1404                     |  |
| PREV_1404_FS_2_1.STD  | MUTUELLE OBLIGATOIRE SALARIE ET AYANT DROIT SURCOMPLEMENTAIRE 1<br>TEXTE 2 - IDCC 1404     |  |
| PREV_1404_FS_2_2.STD  | MUTUELLE OBLIGATOIRE SALARIE ET AYANT DROIT SURCOMPLEMENTAIRE 2<br>TEXTE 2 - IDCC 1404     |  |
| PREV_1404_FS_2_1C.STD | MUTUELLE OBLIGATOIRE SALARIE CJT ET AYANT DROIT SURCOMPLEMENTAIRE<br>1 TEXTE 2 - IDCC 1404 |  |
| PREV_1404_FS_2_2C.STD | MUTUELLE OBLIGATOIRE SALARIE CJT ET AYANT DROIT SURCOMPLEMENTAIRE<br>2 TEXTE 2 - IDCC 1404 |  |
| PREV_1404_FS_2_1E.STD | MUTUELLE OBLIGATOIRE SALARIE ENF ET AYANT DROIT SURCOMPLEMENTAIRE<br>1 TEXTE 2 - IDCC 1404 |  |

| PREV_1404_FS_2_2E.STD  | MUTUELLE OBLIGATOIRE SALARIE ENF ET AYANT DROIT SURCOMPLEMENTAIRE<br>2 TEXTE 2 - IDCC 1404           |
|------------------------|----------------------------------------------------------------------------------------------------|
| PREV_1404_FS_2_11.STD  | MUTUELLE FACULTATIVE SALARIE ET AYANT DROIT SURCOMPLEMENTAIRE 1<br>INIT. SALARIE TEXTE 2 - IDCC 1404 |
| PREV_1404_FS_2_21.STD  | MUTUELLE FACULTATIVE SALARIE ET AYANT DROIT SURCOMPLEMENTAIRE 2<br>INIT. SALARIE TEXTE 2 - IDCC 1404 |
| PREV_1404_FS_2_11C.STD | MUTUELLE FACULTATIVE SALARIE CJT ET AYANT DROIT SURCOMP. 1 INIT. SALARIE TEXTE 2 - IDCC 1404         |
| PREV_1404_FS_2_21C.STD | MUTUELLE FACULTATIVE SALARIE CJT ET AYANT DROIT SURCOMP. 2 INIT. SALARIE TEXTE 2 - IDCC 1404         |
| PREV_1404_FS_2_11E.STD | MUTUELLE FACULTATIVE SALARIE ENF ET AYANT DROIT SURCOMP. 1 INIT. SALARIE TEXTE 2 - IDCC 1404         |
| PREV_1404_FS_2_21E.STD | MUTUELLE FACULTATIVE SALARIE ENF ET AYANT DROIT SURCOMP. 2 INIT. SALARIE TEXTE 2 - IDCC 1404         |
| PREV_1404_FS_3.STD     | MUTUELLE OBLIGATOIRE FAMILLE TEXTE 3 - IDCC 1404                                                     |
| PREV_1404_FS_3_1.STD   | MUTUELLE OBLIGATOIRE FAMILLE SURCOMPLEMENTAIRE 1 TEXTE 3 - IDCC 1404                                 |
| PREV_1404_FS_3_2.STD   | MUTUELLE OBLIGATOIRE FAMILLE SURCOMPLEMENTAIRE 2 TEXTE 3 - IDCC 1404                                 |
| PREV_1404_FS_3_11.STD  | MUTUELLE FACULTATIVE FAMILLE ET SURCOMPLEMENTAIRE 1 TEXTE 3 - IDCC 1404                              |
| PREV_1404_FS_3_22.STD  | MUTUELLE FACULTATIVE FAMILLE ET SURCOMPLEMENTAIRE 2 TEXTE 3 - IDCC 1404                              |
| PREV_1404_FS_4.STD     | MUTUELLE OBLIGATOIRE FAMILLE TEXTE 4 - IDCC 1404                                                     |
| PREV_1404_FS_4_0.STD   | MUTUELLE FACULTATIVE FAMILLE CONJOINT INITIATIVE SALARIE TEXTE 4 - IDCC 1404                         |
| PREV_1404_FS_4_1.STD   | MUTUELLE OBLIGATOIRE FAMILLE SURCOMPLEMENTAIRE 1 TEXTE 4 - IDCC 1404                                 |
| PREV_1404_FS_4_10.STD  | MUTUELLE FACULTATIVE FAMILLE CONJOINT SURCOMPLEMENTAIRE 1<br>INITIATIVE SALARIE TEXTE 4 - IDCC 1404  |
| PREV_1404_FS_4_11.STD  | MUTUELLE FACULTATIVE FAMILLE SURCOMPLEMENTAIRE 1 INITIATIVE SALARIE<br>TEXTE 4 - IDCC 1404           |
| PREV_1404_FS_4_2.STD   | MUTUELLE OBLIGATOIRE FAMILLE SURCOMPLEMENTAIRE 2 TEXTE 4 - IDCC 1404                                 |
| PREV_1404_FS_4_20.STD  | MUTUELLE FACULTATIVE FAMILLE CONJOINT SURCOMPLEMENTAIRE 2<br>INITIATIVE SALARIE TEXTE 4 - IDCC 1404  |
| PREV_1404_FS_4_22.STD  | MUTUELLE FACULTATIVE FAMILLE SURCOMPLEMENTAIRE 2 INITIATIVE SALARIE<br>TEXTE 4 - IDCC 1404           |

#### 5.4 IDCC 1505 : nationale du commerce de détail alimentaire

#### 5.4.1 Prime de remplacement

Article de la convention :

Le salarié affecté à un emploi de qualification supérieure reçoit une indemnité complémentaire de salaire égale à la différence entre le salaire de cette qualification et celui de sa qualification. Les affectations temporaires ne peuvent être supérieures à 3 mois consécutifs.

#### Que doit faire l'utilisateur ?

Pour que la ligne se déclenche sur le bulletin :

ÉTAPE 1 : Aller en Salaires/Bulletins de salaire/Calcul

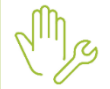

ÉTAPE 2 : Sur l'onglet Valeurs Mensuelles, aller dans le thème Divers au brut

ÉTAPE 3 : Rechercher la donnée PR\_REMP\_1505.STD

ÉTAPE 4 : Renseigner le montant

#### Que fait le programme

- ✓ Création de la donnée PR\_REMP\_1505.STD
- ✓ Création de la ligne au Brut PR\_REMP\_1505.STD

#### 5.4.2 Cotisations de prévoyances et de mutuelle

#### Cotisations de prévoyance

✓ Création des lignes suivantes :

|           | Prévoyance                     | Lignes                                             | Profils              |  |
|-----------|--------------------------------|----------------------------------------------------|----------------------|--|
| Non Cadre | Décès, invalidité et rente     | PREV_1505_DEC_NC_TA.STD<br>PREV_1505_DEC_NC_TB.STD |                      |  |
|           | Mensualisation                 | PREV_1505_GMS_NC_TA.STD<br>PREV_1505_GMS_NC_TB.STD | PREV_1505_NC.STD     |  |
|           | Longue maladie                 | PREV_1505_LM_NC_TA.STD<br>PREV_1505_LM_NC_TB.STD   |                      |  |
|           | Indemnité départ à la retraite | PREV_1505_IDR_NC_TA.STD<br>PREV_1505_IDR_NC_TB.STD | PREV_1505_IDR_NC.STD |  |
| Cadre     | Décès, invalidité et rente     | PREV_1505_DEC_C_TA.STD<br>PREV_1505_DEC_C_TB.STD   |                      |  |
|           | Mensualisation                 | PREV_1505_GMS_C_TA.STD<br>PREV_1505_GMS_C_TB.STD   | PREV_1505_C.STD      |  |
|           | Longue maladie                 | PREV_1505_LM_C_TA.STD<br>PREV_1505_LM_C_TB.STD     |                      |  |
|           | Indemnité départ à la retraite | PREV_1505_IDR_C_TA.STD<br>PREV_1505_IDR_C_TB.STD   | PREV_1505_IDR_C.STD  |  |

Les valeurs sont redéfinissables au collectif/Entreprise/Salarié.

Des taux différents s'appliquent l'établissement est soumis au régime Alsace/Moselle.

**Cotisations frais de santé** 

Création des lignes suivantes :

|           |         | Lignes              | Profils                 |
|-----------|---------|---------------------|-------------------------|
| on<br>dre | Isolé   | MUT_1505_NC_ISO.STD | PREV_1505_FS_NC_ISO.STD |
| Cac       | Famille | MUT_1505_NC_FAM.STD | PREV_1505_FS_NC_FAM.STD |
| are       | Isolé   | MUT_1505_C_ISO.STD  | PREV_1505_FS_C_ISO.STD  |
| Cac       | Famille | MUT_1505_C_FAM.STD  | PREV_1505_FS_C_FAM.STD  |

Les valeurs sont redéfinissables au collectif/Entreprise/Salarié.

Des taux différents s'appliquent l'établissement est soumis au régime Alsace/Moselle.

#### 5.4.3 Comment utiliser les profils de frais de santé et prévoyance ?

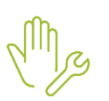

ÉTAPE 1 : Aller en Salaires/Entreprise/Modifier

ÉTAPE 2 : Sur l'onglet Organismes/Général sélectionner les profils souhaités

ÉTAPE 3 : Sur l'onglet Contrat de prévoyance cocher les profils sur les références souhaitées

#### 6. IDCC 7024 : particularité 9331 Gironde

#### 6.1 Prime spéciale pour travaux pénibles

Cette prime est versée pour travaux pénibles. Elle ne peut être inférieur à 15% du salaire afférent au temps de manœuvre du marteau-piqueur.

#### Que doit faire l'utilisateur ?

Pour que la ligne se déclenche sur le bulletin :

ÉTAPE 5 : aller en Salaires/Bulletins de salaire/Calcul

ÉTAPE 6 : sur l'onglet Valeurs Mensuelles, aller dans le thème Divers au brut

ÉTAPE 7 : rechercher la donnée **PR\_TRAV\_PENI\_9331.STD** - PRIME SPECIALE TRAVAUX PENIBLE - IDCC 7024 – GIRONDE

ÉTAPE 8 : renseigner le montant

#### Que fait le programme

- ✓ Création de la donnée PR\_TRAV\_PENI\_9331.STD PRIME SPECIALE TRAVAUX PENIBLE IDCC 7024 GIRONDE
- ✓ Création de la ligne au Brut PR\_TRAV\_PENI\_9331.STD PRIME SPECIALE TRAVAUX PENIBLES IDCC 7024 – GIRONDE

#### 6.2 Indemnité mensuelle lampe à acétylène

Cette indemnité est versée mensuellement pour l'utilisation d'une lampe à acétylène personnelle égale à 1 €.

#### Que doit faire l'utilisateur ?

Pour que la ligne se déclenche sur le bulletin :

ÉTAPE 1 : aller en Salaires/Salariés/Modification

ÉTAPE 2 : sur l'onglet Valeurs, aller dans le thème Frais professionnels

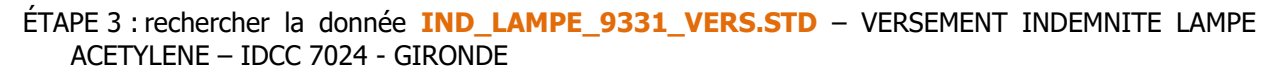

ÉTAPE 4 : renseigner le choix de versement

#### Que fait le programme

- ✓ Création de la donnée IND\_LAMPE\_ 9331\_VERS.STD VERSEMENT INDEMNITE LAMPE ACETYLENE IDCC 7024 - GIRONDE
- ✓ Création de la donnée IND\_LAMPE\_ 9331\_MT.STD MONTANT INDEMNITE LAMPE ACETYLENE
- ✓ Création de la ligne au Brut IND\_LAMPE\_ 9331.STD INDEMNITE LAMPE ACETYLENE IDCC 7024 GIRONDE

#### 6.3 Indemnité repas

Cette indemnité de repas/panier est versée lorsque le salarié travaille sur un chantier plus éloigné que le lieu habituel.

Cette indemnité est égale par repas à 1.5 \* le salaire horaire de la catégorie B si le salarié a une activité Champignonnières ou horticulture ou 1 fois le salaire horaire de la catégorie B si le salarié a une activité travaux agricole.

#### Que doit faire l'utilisateur ?

Pour que la ligne se déclenche sur le bulletin :

ÉTAPE 1 : aller en Salaires/Salariés/Modification

ÉTAPE 2 : sur l'onglet Valeurs, aller dans le thème Frais professionnels

ÉTAPE 3 : rechercher la donnée **IND\_REPAS\_9331\_DISP.STD** - DISPOSITIF SALARIE POUR INDEMNITES REPAS - IDCC 7024 - GIRONDE

ÉTAPE 4 : renseigner le choix d'activité : "Champignonnières ou Horticulture" ou "Travaux agricoles"

Si aucun choix de dispositif n'est sélectionné, c'est le choix 1 qui s'applique.

ÉTAPE 5 : aller en Salaires/Bulletins de salaire/Calcul

ÉTAPE 6 : sur l'onglet Valeurs Mensuelles, aller dans le thème Frais professionnels

ÉTAPE 7 : renseigner le nombre de repas sur **IND\_REPAS\_9331\_NB.STD** - NB INDEMNITE REPAS - IDCC 7024 – GIRONDE

#### Que fait le programme

- ✓ Création de la donnée IND\_REPAS\_ 9331\_NB.STD NB INDEMNITE REPAS IDCC 7024 GIRONDE
- ✓ Création de la donnée IND\_REPAS\_ 9331\_DISP.STD DISPOSITIF SALARIE POUR INDEMNITES REPAS
   IDCC 7024 GIRONDE
- ✓ Création de la ligne au Net IND\_REPAS\_ 9331.STD INDEMNITES REPAS IDCC 7024 GIRONDE
- ✓ Création de la ligne au Brut IND\_REPAS\_ 9331\_B.STD INDEM. REPAS HORS LOCAUX > LIM EXO

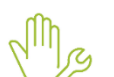

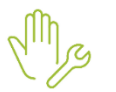

#### 6.4 Indemnité trajet

Cette indemnité de trajet est versée exceptionnellement lorsque le salarié travaille sur un chantier plus éloigné que le lieu habituel.

#### Que doit faire l'utilisateur ?

Pour que la ligne se déclenche sur le bulletin :

ÉTAPE 1 : aller en Salaires/Salariés/Modification

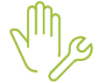

ÉTAPE 2 : sur l'onglet Valeurs, aller dans le thème Frais professionnels/Trajet

ÉTAPE 3 : rechercher la donnée TRAJET\_9331\_VEHI.STD

ÉTAPE 4 : renseigner le nombre de roues du véhicule

Si aucun choix de dispositif n'est sélectionné, c'est le choix 1 qui s'applique.

ÉTAPE 5 : aller en Salaires/Bulletins de salaire/Calcul

ÉTAPE 6 : sur l'onglet Valeurs Mensuelles, aller dans le thème Frais professionnels/Trajet

ÉTAPE 7 : renseigner le nombre de kilomètre sur **TRAJET\_9331\_NB\_KM.STD** - NOMBRE DE KILOMETRES - IDCC 7024 – GIRONDE

#### Que fait le programme

- ✓ Création de la donnée TRAJET\_9331\_NB\_KM.STD NOMBRE DE KILOMETRES IDCC 7024 GIRONDE
- ✓ Création de la donnée TRAJET\_9331\_V2R.STD MONTANT TRAJET 2 OU 3 ROUES IDCC 7024 GIRONDE
- ✓ Création de la donnée TRAJET\_9331\_V4R.STD- MONTANT TRAJET 4 ROUES IDCC 7024 GIRONDE
- ✓ Création de la donnée TRAJET\_9331\_VEHI.STD
- ✓ Création de la ligne au Brut IND\_TRAJET\_9331.STD TRAJETS IDCC 7024 GIRONDE

#### 6.5 Indemnité de soin pour animaux

Pour les vignerons ou prix-faiteurs, les soins aux animaux sont payés sur la base du salaire horaire applicable à la catégorie d'emploi dans laquelle se trouve classé le vigneron donneur de soins, compte tenu du temps consacré à cette tâche, les dimanches et jours fériés.

Le montant de l'indemnité est calculé en fonction du temps passé : 40 min pour le premier animal et de 20 min par animal supplémentaire

#### Que doit faire l'utilisateur ?

Pour que la ligne se déclenche sur le bulletin :

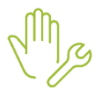

ÉTAPE 1 : aller en Salaires/Bulletins de salaire/Calcul

ÉTAPE 2 : sur l'onglet Valeurs Mensuelles, aller dans le thème Divers au brut

ÉTAPE 3 : renseigner le nombre d'animaux soignés sur **IND\_SOINS\_ 9331\_NB.STD** - NB D'ANIMAUX SOIGNES - IDCC 7024 – GIRONDE

#### Que fait le programme

- ✓ Création de la donnée IND\_SOINS\_ 9331\_NB.STD NB D'ANIMAUX SOIGNES IDCC 7024 GIRONDE
- ✓ Création de la ligne au Brut IND\_SOINS\_9331.STD INDEM. DE SOINS AUX ANIMAUX IDCC 7024 -GIRONDE

#### 6.6 Cotisations de prévoyance et de mutuelle

#### 6.6.1 Cotisations de prévoyances

L'organisme HUMANIS collecte les cotisations décès, invalidité et incapacité temporaire comme suit :

|                                | Prévoyance               | PP/PS     | Lignes                  | Profils                |  |
|--------------------------------|--------------------------|-----------|-------------------------|------------------------|--|
| Moins de<br>6 mois             | Décès                    | 0.30/0.20 | PREV_9331_NC_DEC_TS.STD | PREV_9331_DECES_NC.STD |  |
| Plus de 6 mois<br>d'ancienneté | Décès                    | 0.30/0.20 | PREV_9331_NC_DEC_TS.STD | PREV 9331 DECES NC.ST  |  |
|                                | Incapacité<br>temporaire | 0/0.78    | PREV_9331_NC_INV_TS.STD | PREV_9331_NV_NC.STD    |  |
|                                | Invalidité               | 0.69/0    | Solt 0.69/0.78          |                        |  |

### 6.7 IDCC 7020 : cotisation CAVEC

#### 6.7.1 Que doit faire l'utilisateur pour utiliser la cotisation CAVEC dans la CVC 7020 ?

#### Activer l'organisme CAVEC.STD

#### ÉTAPE 1 : Aller en Paramètres/Bulletins de salaire/Organismes

- ÉTAPE 2 : Modifier le filtre et décocher "Actif"
- ÉTAPE 3 : Rechercher dans la liste CAVEC.STD

#### ÉTAPE 4 : Sur la partie droite cocher "Actif" et enregistrer

| Code             | CAVEC    | STD |  |
|------------------|----------|-----|--|
| Actif            | <b>~</b> |     |  |
| Décalage de paye |          |     |  |

#### Ajouter l'organisme CAVEC.STD à l'entreprise

ÉTAPE 1 : Aller en Salaire/Entreprise/Modification

ÉTAPE 2 : En date du 01/01/2024, aller sur l'onglet Organsimes/Général

ÉTAPE 3 : Ajouter l'ogranisme CAVEC.STD avec le

| Organismes                                          |                |
|-----------------------------------------------------|----------------|
| < cavec                                             | ۹. ۲           |
| 😌 Chômage                                           |                |
| Retraite complémentaire ARRCO                       |                |
| Retraite complémentaire AGIRC                       |                |
| Retraite complémentaire autre                       |                |
| Prévoyance et frais de santé                        |                |
| <ul> <li>Formation</li> </ul>                       |                |
| Caisse de congés payés                              |                |
| Service de santé au travail                         |                |
| Impôts et taxes                                     |                |
| C Autre                                             |                |
| CAAA.STD CAISSES D'ASSURANCE-ACCIDENTS AGRICOLES    |                |
| CAVEC.STD CAISSE D'ASSURANCE VIEILLESSE DES EXPERTS | S-COMPTABLES E |
| 🔁 Aucun                                             |                |

#### ÉTAPE 4 : Selectionner le profil CAVEC.STD

ÉTAPE 5 : Renseigner les informations du tableau :

- Mode de paiement
- Échéance
- Date de paiement

ÉTAPE 6 : Enregistrer

Le message suivant apparaît :

| Information                              |  |  |  |  |
|------------------------------------------|--|--|--|--|
| Voulez-vous mettre à jour les salariés ? |  |  |  |  |
| Oui Non                                  |  |  |  |  |

Cliquer sur "Oui" et affecter l'organisme aux salariés souhaités

ÉTAPE 1 : Aller en Salaire/Entreprise/Modification

#### Renseigner les taux de la cotisation dans l'onglet Taux établissement.

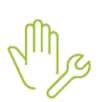

ÉTAPE 2 : En date du 01/01/2024, aller sur l'onglet Organsimes/Taux établissement

ÉTAPE 3 : Aller dans le thème Autres

ÉTAPE 4 : Renseigner les taux à appliquer

#### Niveau salarié : activer la cotisation

ÉTAPE 1 : Aller en Salaires/Informations Salarié

ÉTAPE 2 : Aller sur l'onglet Cotisations/Organismes :

• Vérifier que CAVEC.STD est bien coché

ÉTAPE 3 : Aller sur l'onglet Cotisations/Taux de cotisation dans le thème Autres :

• Vérifier que le profil est coché et que le taux est bien présent

ÉTAPE 4 : Aller en onglet **Divers pour cotisations** dans le thème **Calcul autres cotisations** ÉTAPE 5 : Renseigner "Oui" sur la donnée **CAVEC\_CHOIX.STD** 

#### 6.7.2 Que fait le programme ?

- ✓ Ajout du secteur d'activité OPA.STD à la convention 7020.STD
- ✓ Modification de la ligne de cotisation CAVEC.STD :
  - Ajout du régime social AGRICOLE
  - Ajouter de la particularité 7020.STD
- Modification du régime et de la particularité des données CAVEC.STD, CAVEC\_CHOIX.STD, CAVEC\_NB\_MOIS.STD :
  - Ajout du régime social AGRICOLE
  - Ajout de la particularité 7020.STD
- Modification de la localisation et du thème de la donnée CAVEC\_CHOIX.STD en Divers pour cotisations dans le thème CALCUL\_AUTRE.STD
- ✓ Ajout du régime social AGRICOLE et de la particularité 7020.STD au profil
- Ajout du régime social AGRICOLE de l'organisme CAVEC.STD
- Mise à jour des modèles de bulletins OPA
- ✓ Création de la liste d'action MAJ\_MBS\_OPA\_CAVEC.STD

#### 6.8 IDCC 1501 : Primes

#### 6.8.1 Prime d'ancienneté

Un nouveau palier pour les salariés de + 15ans d'ancienneté a été créé sur le tableau PR\_ANC\_1501.STD.

Les montants ont également été mis à jour.

Ils sont consultables en **Accueil/Informations/Collectif** dans l'onglet **Valeurs collectives** pour la convention collective **1501.STD** thème **Grille d'ancienneté**.

#### 6.8.2 Prime de blanchissage

L'indemnité de blanchissage prévue par l'article 41 de la convention collective est en principe soumise à charges, sauf si 3 conditions sont remplies :

- le vêtement demeure la propriété de l'employeur
- le port de ce vêtement est obligatoire
- les dépenses d'entretien sont justifiées en vertu de dispositions conventionnelles ou d'une réglementation interne à l'entreprise.

Si ces trois conditions sont remplies, elle sera versée au Net.

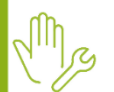

#### Que doit faire l'urilisateur :

Une donnée collective **PR\_BLANC\_1501\_CHX.STD** permet de définir si l'entreprise respecte ou non les 3 conditions de la convention collective. La ligne de prime se déclenchera au brut ou au net selon le choix fait.

ÉTAPE 1 : aller en Salaires/Informations/Collectif

ÉTAPE 2 : sur l'onglet **Données Collectives**, aller dans le thème **Divers au brut** 

ÉTAPE 3 : Sur la donnée PR\_BLANC\_1501\_CHX.STD, choisir dans la liste déroulante :

- **1** : les 3 conditions conventionnelles sont réunies (la ligne sera au net)
- **2** : les 3 conditions conventionnelles ne sont pas réunies. (la ligne sera au brut)
- **99** : Ne s'applique pas.
- ÉTAPE 4 : Enregistrer

La donnée est redéfinissable à l'établissement.

#### **Que fait le programme ?**

- ✓ Création d'une donnée : PR\_BLANC\_1501\_CHX.STD DECLENCHEMENT DE LA PRIME DE BLANCHISSAGE - IDCC 1501
- Création d'une ligne de net : PR\_BLANC\_1501\_NET.STD
- ✓ Correction de la ligne de brut PR\_BLANC\_1501.STD
- ✓ Archivage de la donnée PR\_BLANC\_1501\_CHOIX.STD au 01/01/2009 Ne plus utiliser // DECLENCHEMENT DE LA PRIME DE BLANCHISSAGE - IDCC 1501

#### 6.9 IDCC 0992 : Boucherie

 Modification des taux de retraite dans le secteur de la boucherie pour les lignes RETRAITE01\_BOUCH.STD et RETR\_CAD01\_BOUCH.STD.

| Lignes               | Ancienne | s valeurs | Nouvelles valeurs |          |  |
|----------------------|----------|-----------|-------------------|----------|--|
| Lights               | Part Sal | Part Pat  | Part Sal          | Part Pat |  |
| RETRAITE01_BOUCH.STD | 3,60 %   | 5,40 %    | 3,56 %            | 5,33 %   |  |
| RETR_CAD01_BOUCH.STD | 3,60 %   | 5,40 %    | 3,56 %            | 5,33 %   |  |

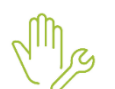

#### Les bulletins de janvier 2024 doivent être revalidés après installation de la mise à jour.

#### 6.10 IDCC 1979 : HCR

Les rémunérations aux pourboires sont exclues du champ de gestion de la convention collective. Seuls les pourboires versés en complément de rémunération sont utilisables à compter de janvier 2024.

- ✓ Archivage des données concernant la rémunération au pourboire au 01/01/2024
- ✓ Archivage de la ligne de brut de rémunération au pourboire au 01/01/2024
- Suppression de ligne SAL\_POURBOIRE.STD dans les modèles de bulletin HCR au 01/01/2024 par la liste d'action MAJ\_MBS\_HCR\_2401.STD

#### Aucune manipulation.

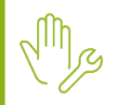

#### 6.11 IDCC 9112 : Avantage en nature vin

- ✓ La ligne AN\_VIN\_9112.STD AN VIN dans CSG IDCC 9112 a été modifiée afin que le calcul soit correct pour les salariés en temps plein et en temps partiel.
- ✓ La donnée AN\_VIN\_CHX\_9112\_TP.STD : AN VIN CHOIX DE DECLENCHEMENT TEMPS PARTIEL IDCC 9112 permet de proratiser ou non cet avantage en nature si le salarié est à temps partiel.

Elle est à définir en Accueil/Informations/Entreprise dans l'onglet Valeurs/Données établissement et thème frais professionnel/Avantage en nature.

✓ Elle est redéfinissable au niveau Salarié :

Aller en Salaires/Informations/Salarié sur l'onglet Valeurs dans le thème Frais professionnels puis Avantage en nature.

#### 6.12 IDCC 2596 : Lignes et commentaires de Prime CA

- ✓ Les taux des lignes des primes sur CA vente et Prestations de service ont été modifié pour se calculer avec des taux à 2 décimales.
- ✓ Une ligne de commentaire :PR\_CA\_VENTE\_HT\_2596.STD Montant CA vente HT\_ 2596 est créée et se calcule à partir du montant TTC saisi sur la donnée PR\_CA\_VTE\_TTC\_2596.STD.

Aucune manipulation.

#### 6.13 IDCC 1534 : les emplois

Les catégories d'emploi disponibles dans la convention collective sont affectées à l'IDCC 1534.

Lors d'une embauche, la liste des emplois proposés corresponds à la CVC.

Aucune manipulation.

#### 6.14 IDCC 1979 : pourboire archivé

- ✓ Archivage des données concernant la rémunération au pourboire au 01/01/2024
- ✓ Archivage de la ligne de brut de rémunération au pourboire au 01/01/2024
- ✓ Suppression de ligne SAL\_POURBOIRE.STD dans les modèles de bulletin HCR au 01/01/2024 par la liste d'action MAJ\_MBS\_HCR\_2401.STD

#### Aucune manipulation.

#### 6.15 IDCC 1996 : Ajout de lignes dans les modèles de bulletin Agent de maîtrise

- Ajout de lignes suivantes dans le modèle de bulletin MBS AM\_NC\_CDD\_ARTI.STD au 01/01/2024 par la liste d'action MAJ\_MBS\_ARTI\_2401.STD :
  - CEG\_AM03.STD
  - CEG\_AM04.STD
  - CEG\_AM07.STD
  - CEG\_AM08.STD
  - CET\_AM003.STD
  - CET\_AM004.STD
  - CET\_AM007.STD - CET\_AM008.STD
  - CET\_AM008.STD

#### Aucune manipulation.

#### 6.16 Mise à jour des valeurs conventionnelles

Les avenants et accords non étendus ne sont actuellement pas disponibles et ne sont pas échéancés à ce jour.

| Code<br>IDCC | Libellé de la convention                                                       | ion Objet de la mise à jour |            | Date de l'accord<br>ou Avenant                            |
|--------------|--------------------------------------------------------------------------------|-----------------------------|------------|-----------------------------------------------------------|
| 0016         | nationale des transports routiers et<br>activités auxiliaires du transport     | Salaires                    | 01/01/2024 | 4 Accords du<br>16/10/2023 -<br>Transport de<br>voyageurs |
| 3043         | nationale des Entreprises de propreté et services associés du 26 juillet 2011. | Salaires                    | 01/01/2024 | Avenant nº 25 du<br>18 octobre 2023                       |
| 7018         | nationale des entreprises du<br>paysage                                        | Salaires                    | 09/12/2023 | Arrêté du<br>05/12/2023                                   |

#### 7. AUTRES ÉVOLUTIONS

#### 7.1 Les lignes d'alertes et d'information

#### 7.1.1 Ligne d'information HJ\_INDEM.STD

Il est désormais possible d'imprimer sur le bulletin l'information des heures indemnisées.

Mg

- ÉTAPE 1 : Aller en Salaires/Entreprise/Modifier
- ÉTAPE 2 : Rester sur l'établissement se rendre sur l'onglet Préférences/Informations

ÉTAPE 3 : Rechercher la donnée EDIT\_HJ\_INDEM.STD

ÉTAPE 4 : Choisir "Oui" dans la colonne "Saisie"

- Création d'une donnée affirmative au niveau collectif EDIT\_HJ\_INDEM.STD IMPRESSION H/J INDEMNISES, H TRAVAILLEES ET PLAFOND au 01/01/2024
- ✓ Modification de la ligne HJ\_INDEM.STD H/J INDEMNISES, H TRAVAILLEES et PLAFOND au 01/01/2024

#### 7.1.2 Ligne d'alerte PLAF\_ABS01.STD pour le prorata du plafond de Sécurité Sociale

En cas d'application d'une carence pour le maintien de salaire, il est nécessaire de proratiser le plafond de Sécurité Sociale.

La ligne d'alerte **PLAF\_ABS01.STD** est adapter pour qu'elle se déclenche lorsque qu'une carence est appliquée.

 Modification de la ligne PLAF\_ABS01.STD - ALERTE : ABSENCE ET PLAFOND NON PRORATISE au 01/01/2024

#### Comment proratiser le plafond en cas de carence ?

Si la carence concerne une ou plusieurs journées lors de la saisie du bulletin :

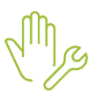

ÉTAPE 1 : Aller en onglet Valeurs mensuelles

ÉTAPE 2 : Dans le thème Absences

ÉTAPE 3 : Renseigner le nombre de jour de carence sur J\_CAL\_ABS.STD

#### 7.1.3 Ligne d'alerte pour le dépassement du contingent des Heures supplémentaires

#### **Rappels des textes :**

Il existe un "contingent annuel d'heures supplémentaires".

Ce contingent annuel est fixé par la convention ou l'accord collectif de l'entreprise.

À défaut de convention ou d'accord, ce contingent annuel est fixé à **220** heures par salarié et par an.

<u>https://www.economie.gouv.fr/entreprises/heures-supplementaires-salaries-</u> prive#:~:text=%C3%80%20d%C3%A9faut%20de%20convention%20ou,contrepartie%20obligatoire%20e n%20repos%20(COR)

#### Comment faire pour ne pas imprimer la ligne d'alerte sur le bulletin ?

Mg

ÉTAPE 1 : Aller en Salaires/Entreprise/Modifier

ÉTAPE 2 : Rester sur l'établissement se rendre sur l'onglet Préférences/Informations

ÉTAPE 3 : Rechercher la donnée EDIT\_CONTINGENT\_HS.STD

ÉTAPE 4 : Choisir "Non" dans la colonne "Saisie"

#### Comment renseigner un nombre d'heures pour le contingent diffèrent des 220 h légales ?

#### ÉTAPE 1 : Aller en Salaires/Entreprise/Modifier

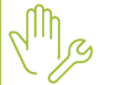

ÉTAPE 2 : Sur l'onglet Valeurs/Données établissement, aller dans le thème Horaires

ÉTAPE 3 : Rechercher la donnée CONTINGENT\_HS.STD

ÉTAPE 4 : Renseigner le nombre d'heure du contingent pour l'entreprise

| Infor                                                                                                    | Informations générales Règles sociales et fiscales Valeurs Gestion du temps Règlements Organismes ( |                   |               |                |        |        | 2        |            |   |          |
|----------------------------------------------------------------------------------------------------|----------------------------------------------------------------------------------------------------|-------------------|---------------|----------------|--------|--------|----------|------------|---|----------|
| Don                                                                                                    | nées établissement Ba                                                                               | rèmes Valeurs con | ventionnelles | Compléments    |        |        |          |            |   |          |
| D                                                                                                    | Tous                                                                                                |                   |               |                |        |        |          |            |   | <b>_</b> |
|                                                                                                    | 🁗 Taux, tarifs et co                                                                                | ef horaires       |               |                |        |        |          |            |   | Н        |
|                                                                                                    | 🁗 Salaire de base                                                                                   |                   |               |                |        |        |          |            |   |          |
|                                                                                                    | 🕀 🍝 Horaires                                                                                        |                   |               |                |        |        |          |            |   | Ŧ        |
|                                                                                                    |                                                                                                    |                   |               |                |        |        |          |            |   | ۲        |
|                                                                                                    | litres                                                                                              |                   |               |                |        |        |          |            |   | _        |
| 🗹 Données ayant une valeur établissement 🗹 Données ayant une valeur générale, collective 🗹 Données sans valeur |                                                                                                    |                   |               |                |        |        |          |            |   |          |
|                                                                                                    | contin                                                                                              |                   |               |                |        |        |          | 0          |   |          |
|                                                                                                    | Contuin                                                                                             |                   |               |                |        |        |          | С <b>х</b> |   |          |
| n                                                                                                    | Code                                                                                                |                   | Libellé       |                | Saisie | Donnée | Valeur   |            |   | :        |
|                                                                                                    |                                                                                                    |                   |               | H              |        |        |          |            |   |          |
|                                                                                                    | CONTINGENT_HS.STD CONTINGENT ANNUEL D'HEURES SUPPLEMENTAIRES 220,00 🚔 🤘                             |                   | ę             | H              |        |        |          |            |   |          |
|                                                                                                    | FORF_H_LIMITE_ANNU                                                                                  | NOMBRE D'HEURES L | IMITE ANNUEL  | - FORFAIT HEUF |        |        | 1607,00  |            |   |          |
|                                                                                                    | FORF_MAJO_HSUP.STE                                                                                  | MAJORATION DES HE | EURES SUPPLE  | MENTAIRES      |        |        | 125,00 % |            | Ę | •        |

#### Que fait le programme ?

Une ligne d'alerte est créée et se déclenche dans le bulletin en cas de dépassement de ce contingent.

- ✓ Création d'une ligne d'information CONTINGENT\_HS\_DEPASS.STD ALERTE : NB H.SUP > CONTINGENT H.SUP - VERIFIER LES CONTREPARTIES au 01/01/2024
- ✓ Création des données suivantes :

| Titre                                               | Titre                                                                               |
|-----------------------------------------------------|-------------------------------------------------------------------------------------|
| <b>CONTINGENT_HS.STD</b><br>(Niveau Générale)       | CONTINGENT ANNUEL D'HEURES SUPPLEMENTAIRES au 01/01/2024                            |
| EDIT_CONTINGENT_HS.STD<br>(Niveau Collectif)        | NON IMPRESSION DEPASSEMENT CONTINGENT ANNUEL D'HEURES SUPPLEMENTAIRES au 01/01/2024 |
| <b>CONTINGENT_HS_CUMUL.STD</b><br>(Donnée Calculée) | CUMUL POUR CONTINGENT ANNUEL D'HEURES SUPPLEMENTAIRES au 01/01/2024                 |

✓ Création de la liste d'action M2401.STD - Màj Janvier 2024

#### 7.2 Les modèles de bulletins

#### 7.2.1 Les modèles de bulletin pour les VRP exclusifs

- ✓ Recodification des modèles de bulletin VRPE pour ajouter la notion "CDI"
- ✓ Création de modèles de bulletin VRPE CDD
- ✓ Création de la liste de lignes M2401.STD Màj Janvier 2024

#### Aucune manipulation.

#### 7.2.2 Les modèles de bulletin CDD

- ✓ Les lignes de primes d'ancienneté génériques (non conventionnelles) suivantes sont ajoutées dans les modèles de bulletin CDD :
  - PRIME005.STD PRIME ANCIENNETE FIXE
  - **PRIME006.STD** PRIME ANCIENNETE %
  - **PRIME011.STD** PRIME ANCIENNETE EN POINTS
- ✓ Création de la liste d'action M2401.STD Màj Janvier 2024

#### Aucune manipulation.

#### 7.2.3 Les modèles de bulletin Mandataire dans le bâtiment

✓ Suppression de la lignes CAISSE\_CP.STD des modèles de bulletin mandataire dans le bâtiment
 Aucune manipulation.

#### 7.3 Nouveau sous thème Maintien de salaire

Création d'un sous thème MAINTIEN.STD en Paramètres/Avancés/Thèmes dans le thème ARRET.STD
 :

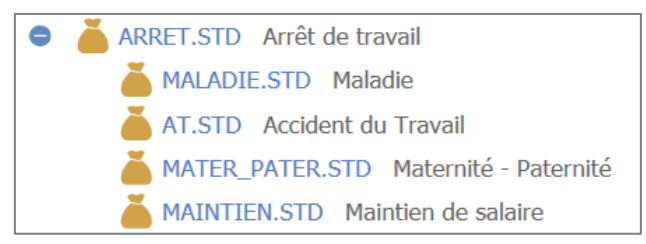

Ce sous thème est accessible en calcul de bulletin dans les Valeurs mensuelles dans le thème Arrêt de travail

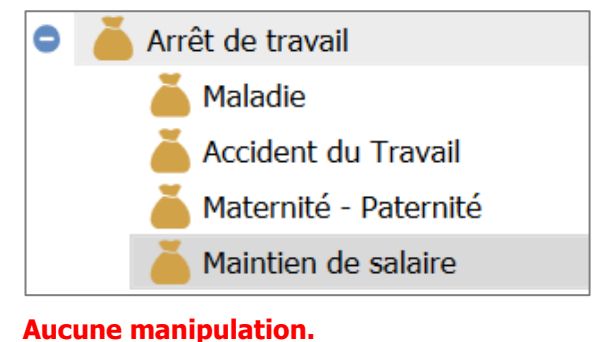

#### .....

#### 7.4 Évolutions diverses

- ✓ Mise à jour des commentaires des données d'heures supplémentaires
- ✓ Modification de l'icône qui renvoie vers les documentations HTML :

#### 7.5 Salarié en multi employeur – modification des plafonds de prévoyance et frais santé

Lorsqu'un salarié est en multi-employeurs les plafonds de prévoyances et de frais de santé étaient envoyés à zéro.

✓ Modification des données suivantes :

| Données        | Libellés                                             |
|----------------|------------------------------------------------------|
| PL_CBTP020.STD | PLAFOND CBTP - FRAIS MEDICAUX au 01/01/2024          |
| PL_CBTP048.STD | PLAFOND CBTP - FRAIS MEDICAUX OUVRIERS au 01/01/2024 |
| PL_CBTP060.STD | PLAFOND CBTP PREVOYANCE au 01/01/2024                |
| PL_CBTP080.STD | PLAFOND CBTP OUVRIERS PREVOYANCE au 01/01/2024       |

#### Aucune manipulation.

#### 8. CORRECTIONS

| Numéro | Correction apportée                                                                                                    |
|--------|----------------------------------------------------------------------------------------------------|
| 720833 | Modification du paramétrage des organismes OCAPIAT.                                                                                                    |
| 748689 | Correction du calcul de la cotisation vieillesse pour un temps partiel option temps plein.                                                                                     |
| 768598 | Correction du message lors de la navigation dans le TreeView : 'CancelEdit' n'est pas autorisé durant une transaction commencée par 'AddNew'.                                  |
| 777911 | Modification de la mécanique d'intégration des CRM DGFIP.                                                                                                    |
| 780642 | Correction de l'affichage du contrôle S21.G00.55.003 CCH11.                                                                                                    |
| 784432 | Correction du message en Edition FISCAL_DSN.STD                                                                                                    |
| 784775 | Correction du message d'erreur lors de la création de message d'alerte                                                                                                    |
| 785246 | Correction pour régulariser une base assujettie.                                                                                                    |
| 785759 | Correction des intégrations à tort d'absences antérieures.                                                                                                    |
| 786544 | Certains champs dans l'édition "DSN Mensuelle/ Résumé" peuvent être tronqués selon la valeur du champ. Une correction a été apportée.                                          |
| 786650 | Modification afin de récupérer les AER en groupées.                                                                                                    |
| 786912 | Correction du message en calcul de DSN message "TIMEOUT l'action demandée n'a pas pu être réalisé au niveau de la base de données".                                            |
| 787476 | Modification de l'assistant salarié pour ne plus avoir de message en cas de recopie.                                                                                           |
| 789086 | Correction de la saisie arrêt pour que le net à payer ne soit pas inférieur au RSA socle.                                                                                      |
| 791197 | Correction pour supprimer une personnalisation d'absence.                                                                                                    |
| 793602 | Correction du message : votre saisie comporte des informations trop volumineuses.                                                                                              |
| 794362 | Ajout de la ligne <b>TR_SAL.STD</b> dans le modèle de bulletin <b>CADRE_CDI_TRAN.STD</b> .                                                                                     |
| 794513 | Suppression des lignes de formation conventionnelle type "Constructys" des modèles de bulletin Mandataire.                                                                     |
| 798250 | Correction de l'édition LIVRE_PAIE.STD.                                                                                                    |
| 798955 | Correction pour l'import d'une DSN de taille importante.                                                                                                    |
| 799182 | Modification pour avoir des valeurs de point avec chiffre à virgule.                                                                                                    |
| 802568 | Modification pour la cotisation retraite supplémentaire non-cadre pour quelle se déclenche sur le 12 <sup>ème</sup> mois de présence et non sur le 13 <sup>ème</sup> bulletin. |
| 802588 | Modification de la base CSG pour les VRPE avec activité partielle sur un trimestre.                                                                                            |
| 803124 | Modification de la fenêtre d'affichage des contacts                                                                                                    |
| 803717 | Correction du message d'erreur en saisie d'individus non-salariés en DSN.                                                                                                    |
| 803753 | Correction des CTP 388 / 084 pour la déclaration de réduction de charges notaire CRPCEN                                                                                        |

| 804286 | Modification des contrôles sur les natures de règlements lorsque le salarié est présent sur plusieurs<br>établissements. |
|--------|----------------------------------------------------------------------------------------------------|
| 804325 | Correction du message lors du calcul de DSN (TypeEcheance NULL)                                                          |
| 805258 | Correction du message lors du calcul d'une DSN en fraction.                                                              |
| 805273 | Correction du message lors du calcul de la DSN (AdhesionAuDispositifLucea NULL).                                         |

Cette documentation correspond à la version V7. Entre deux versions, des mises à jour du logiciel peuvent être opérées sans modification de la documentation. Elles sont présentées dans la documentation des nouveautés de la version sur votre espace client.